# **Creating Azure Active Directory Domain Controller and Client Machines**

#### Things you will need:

1. Microsoft Azure Account (You can make an account and they will give you \$200 in credits to use for 30 days)

In this guide, I will be walking you through how to setup an Active Directory Server and Client Machine in Microsoft Azure. At the end of this tutorial, you will understand how to setup a Domain Controller, join a Windows machine to a domain, setup users, and configure roles. If you're ready, let's begin.

### Part 1, Preparing the environment:

1. Begin by creating a new resource group. Go to the search bar at the top and type in resource groups. Click on the resource groups selection.

| ≡ | Microsoft Azure | O Upgrade |                                                                                       | [          | ₽ resource groups                                                                                                    | X               | 4      | Copilot                     | Σ | Ð | ۲ | 0 | R | xxarabiandragonxx@ya |
|---|-----------------|-----------|---------------------------------------------------------------------------------------|------------|----------------------------------------------------------------------------------------------------|-----------------|--------|-----------------------------|---|---|---|---|---|----------------------|
|   |                 |           |                                                                                       |            | 🧑 Ask Copilot                                                                                                    |                 |        |                             |   |   |   |   |   | Î                    |
|   |                 |           | Hi hesham, see what more y<br>View remaining credit to try any service, or browse for | ou c       | All Services (35) Marketplace (2)                                                                                          | ∽ More (4)      |        |                             |   |   |   |   |   |                      |
|   |                 |           |                                                                                       |            | Services                                                                                                    | See more        |        |                             |   |   |   |   |   |                      |
|   |                 |           |                                                                                       | (          | Rescurce groups     Subscriptions     toporod: reserve groups     Decourd: counter                                         |                 |        |                             |   |   |   |   |   |                      |
|   |                 |           |                                                                                       |            | Resource Galaxy     Resource Graph Explorer                                                                                |                 |        |                             |   |   |   |   |   |                      |
|   |                 |           | Take a free online course on<br>Microsoft Learn C <sup>4</sup><br>Take a free online  | Wat<br>O&/ | Marketplace                                                                                                    |                 |        | Explore support resources   |   |   |   |   |   |                      |
|   |                 |           |                                                                                       |            | Move the Chain Engage                                                                                                    |                 |        |                             |   |   |   |   |   |                      |
|   |                 |           | Azure services                                                                        |            | Documentation Manage resource groups - Azure CLI - Azure Resource Manager How to manage during resource groups - Azure CLI | See mare        |        | <b>Ⅲ</b> →                  |   |   |   |   |   |                      |
|   |                 |           | Create a Resource                                                                     | Virtua     | Azure Resource Manager overview - Azure Resource Manager                                                                   | ď               | st     | All resources More services |   |   |   |   |   | I                    |
|   |                 |           | resource groups                                                                       | machin     | Manage resource groups - Python - Azure Resource Manager                                                                   | ď               | ment . |                             |   |   |   |   |   |                      |
|   |                 |           | Resources                                                                             |            | Continue searching in Microsoft Entra ID                                                                                   |                 |        |                             |   |   |   |   |   |                      |
|   |                 |           | Recent Favorite                                                                       |            | Searching all subscriptions.                                                                                               | 🖗 Give feedback |        |                             |   |   |   |   |   |                      |

2. You should see a page called resource groups. Click on create.

| =            | Microsoft Azure                       | ① Upgrade                                                                          | 📀 Copilot | Σ. | Q       | ۲     | 0 A | ) xxarabiandragonxx@ya<br>DEFAULT DIRECTORY (XXARABIA | ę |
|--------------|---------------------------------------|------------------------------------------------------------------------------------|-----------|----|---------|-------|-----|-------------------------------------------------------|---|
| Hom          | e >                                   |                                                                                    |           |    |         |       |     |                                                       |   |
| Res<br>Defau | t Directory (page) and drag<br>Create | S                                                                                  |           |    |         |       |     | ×                                                     |   |
| Filte        | r for any field                       | Subscription equals all $\land$ Location equals all $X$ $^{+}_{\nabla}$ Add filter |           |    |         |       |     |                                                       |   |
| Show         | ing 1 to 2 of 2 records.              |                                                                                    |           | ١  | No grou | iping |     | ✓ III List view ✓                                     | ] |

3. You can leave the subscription and region selection as their default selection. Give the resource group a name and then click on review and create.

| 😑 Microsoft Azure 💿 Upgrad                                                                                                    | e<br>او                                                                                                    | Search resources, services, and docs (G+/) | 🚱 Copilot | Σ Δ ( | ) | хоагаbiandragonxx@ya<br>режилт рікестоку рохлялам |
|----------------------------------------------------------------------------------------------------|----------------------------------------------------------------------------------------------------|--------------------------------------------|-----------|-------|---|---------------------------------------------------|
| Home > Resource groups >                                                                                                    |                                                                                                    |                                            |           |       |   |                                                   |
| Create a resource grou                                                                                                    | o                                                                                                    |                                            |           |       |   | ×                                                 |
|                                                                                                    |                                                                                                    |                                            |           |       |   |                                                   |
| Basics Tags Review + create                                                                                                    |                                                                                                    |                                            |           |       |   |                                                   |
| Resource group - A container that holds n<br>resources for the solution, or only those re<br>allocate resources to resource groups base | slated resources for an Azure solution. The resource group can include all t<br>sources that you want to manage as a group. You decide how you want to<br>d on what makes the most sense for your organization. Learn more Cl | re                                         |           |       |   |                                                   |
| Project details                                                                                                    |                                                                                                    |                                            |           |       |   |                                                   |
| Subscription * 💿                                                                                                    | Azure subscription 1                                                                                                    | $\overline{}$                              |           |       |   |                                                   |
| Resource group * 🛈                                                                                                    | Azure-AD-Lab                                                                                                    | $\Box$                                     |           |       |   |                                                   |
| Porourco detaile                                                                                                    |                                                                                                    | _1_                                        |           |       |   |                                                   |
| Region * ③                                                                                                    | (US) East US                                                                                                    | ▽ \                                        |           |       |   |                                                   |
|                                                                                                    |                                                                                                    |                                            |           |       |   |                                                   |
|                                                                                                    |                                                                                                    |                                            |           |       |   |                                                   |
|                                                                                                    |                                                                                                    |                                            |           |       |   |                                                   |
|                                                                                                    |                                                                                                    |                                            |           |       |   |                                                   |
|                                                                                                    |                                                                                                    |                                            |           |       |   |                                                   |
|                                                                                                    |                                                                                                    |                                            |           |       |   |                                                   |
|                                                                                                    |                                                                                                    |                                            |           |       |   |                                                   |
|                                                                                                    |                                                                                                    |                                            |           |       |   |                                                   |
| 1                                                                                                    |                                                                                                    |                                            |           |       |   |                                                   |
|                                                                                                    |                                                                                                    |                                            |           |       |   |                                                   |
| <b>V</b>                                                                                                    |                                                                                                    |                                            |           |       |   |                                                   |
| Review + create < Previous                                                                                                    | Next : Tags >                                                                                                    |                                            |           |       |   |                                                   |

4. Azure will run a validation check to ensure everything is in order before allowing you to create it. The validation check should pass and will enable you to proceed. Click create at the bottom of the page.

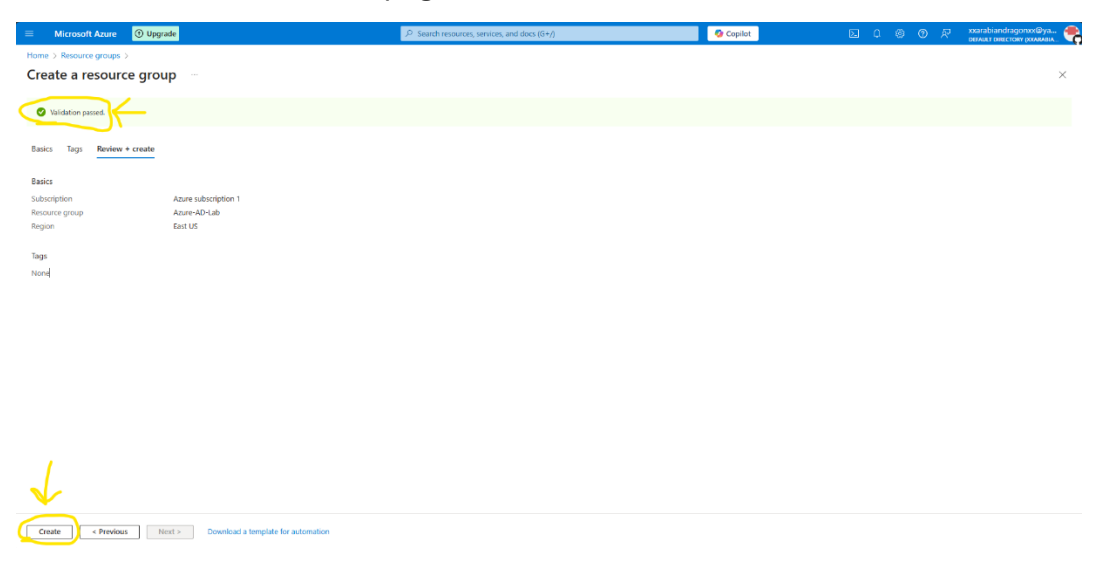

5. Now you should see your newly created resource in your resource groups page. You should have also gotten a notification that the resource group was created.

|                                                                                                    | СТОКУ РОХАВАВІА 🧐 |
|----------------------------------------------------------------------------------------------------|-------------------|
| Home > Notifications                                                                                                    | ×                 |
| Resource groups 💉 ×                                                                                                    |                   |
| Default Directory (xerebiandingonogehocomicouoticom) More events in the activity (xerebiandingonogehocomicouoticom)                                                                                                    | Dismiss all N     |
| + Create 💿 Manage view ~ 🔾 Refresh 🛓 Export to CSV 🖏 Open quey   🖗 Assignt tags                                                                                                    | ×                 |
| Filter for any field. Subscription equals all Location equals all Location equals all | n "Azure          |
| Showing 1 to 3 of 3 records. No grouping V III List view V                                                                                                    | _ \               |
| Name 1: Subscription 1: Location 1:                                                                                                    | a few records and |
| 0 (9) Active-Orrectory-Lab _ Active-Orrectory-Lab _ East US                                                                                                    | a len accilia ago |
| (@ Anne-AD-Gab                                                                                                    |                   |
| Image: Image:                        |                   |

6. This step is important. Before we create the virtual machines, we need to create the virtual network. In the search bar at the top, type in virtual network and click on it from the drop-down menu.

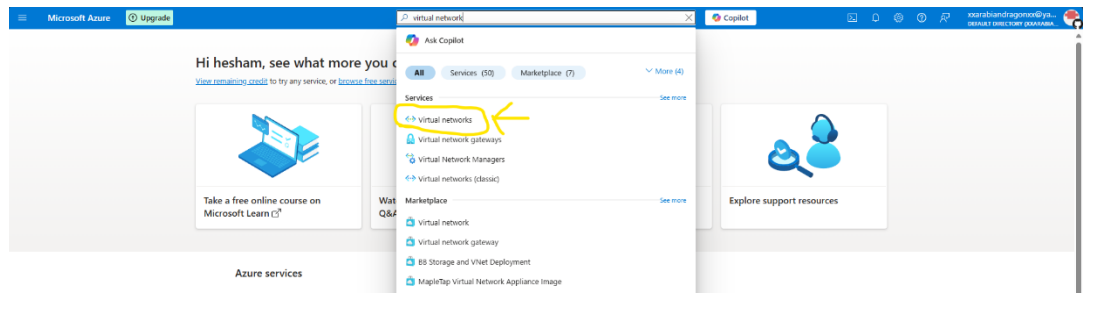

7. In the virtual network dashboard, click on create to make the new virtual network that both your Windows Server and Windows 10 machines will connect to.

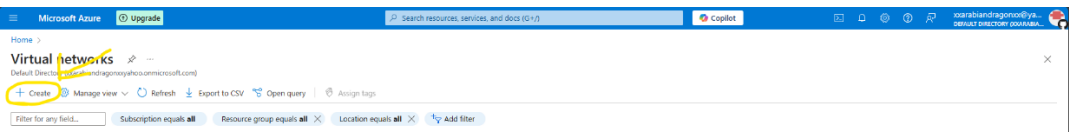

 In this first tab, click on the drop-down list for resource group and select the resource group you made in the earlier steps. Also give your virtual network a name. Once this is done, click on the IP addresses tab at the top.

| 😑 Microsoft Azure 💿 Upgrad                                                                                                    | le                                                                                                    | $\mathcal P$ Search resources, services, and docs (G+/) | 🚱 Copilot | ΣQ | 5 0 R | xxarabiandragonxx@ya<br>DEFAULT DIRECTORY (XXARAEA |
|----------------------------------------------------------------------------------------------------|----------------------------------------------------------------------------------------------------|---------------------------------------------------------|-----------|----|-------|----------------------------------------------------|
| Home > Virtual networks >                                                                                                    |                                                                                                    |                                                         |           |    |       |                                                    |
| Create virtual network                                                                                                    |                                                                                                    |                                                         |           |    |       | ×                                                  |
| Basics Security IP addresses<br>Azure Virtual Network when is the funda<br>Azure ensources, such as Azi re Virtual Ma<br>networks. VNet is similar to https://ora.in<br>benefits of Azive initiatry lure such as s<br>Learn more. d | lags Review + create<br>entral building block for your private nethods in Azure. Whet enables<br>there (MA), to secure communicate with each other, the internet,<br>a there is that you'd operate in your own data center, but brings with it<br>alse, availability, and isolation. | s many types of<br>nd or generation<br>additional       |           |    |       |                                                    |
| Project details                                                                                                    |                                                                                                    |                                                         |           |    |       |                                                    |
| Select the subscription to manage deploye<br>your resources.                                                                                                    | d resources and costs. Use resource groups like folders to organize a                                                                                                    | and manage all                                          |           |    |       |                                                    |
| Subscription *                                                                                                    | Azure subscription 1                                                                                                    | ~ / ~                                                   |           |    |       |                                                    |
| Resource group *                                                                                                    | Azure-AD-Lab<br>Create new                                                                                                    |                                                         |           |    |       |                                                    |
| Instance details                                                                                                    |                                                                                                    |                                                         |           |    |       |                                                    |
| Virtual network name *                                                                                                    | AD-Lab-Network                                                                                                    |                                                         |           |    |       |                                                    |
| Region * 🕢                                                                                                    | (US) East US                                                                                                    |                                                         |           |    |       |                                                    |
|                                                                                                    | Deploy to an Azure Extended Zone                                                                                                    |                                                         |           |    |       |                                                    |
|                                                                                                    |                                                                                                    |                                                         |           |    |       |                                                    |
|                                                                                                    |                                                                                                    |                                                         |           |    |       |                                                    |
|                                                                                                    |                                                                                                    |                                                         |           |    |       |                                                    |
|                                                                                                    |                                                                                                    |                                                         |           |    |       |                                                    |
| Previous Next Re                                                                                                    | view + create                                                                                                    |                                                         |           |    |       | $\mathcal{R}$ Give feedback                        |

9. Here you want to go ahead and create the IP address and number of addresses to use. These are done in CIDR notation. Go ahead and pick an IP address and range you wish to use. I'm doing the IP address 10.1.1.0 with a CIDR notation of /24. That will give 256 addresses and its more than enough for this project. Click on Review and create.

| E Microsoft Azure                                                                                                    | Upgrade                                                                                                    | <b>م</b>                                                                                                    | Search resources, services, and docs (G+/) | 🚱 Copilot | e 4 Ø | 0 🖉 | xxarabiandragonxx@ya           |
|----------------------------------------------------------------------------------------------------|----------------------------------------------------------------------------------------------------|----------------------------------------------------------------------------------------------------|--------------------------------------------|-----------|-------|-----|--------------------------------|
| Home > Virtual networks                                                                                                    | >                                                                                                    |                                                                                                    |                                            |           |       |     |                                |
| Create virtual n                                                                                                    | etwork                                                                                                    |                                                                                                    |                                            |           |       |     | ×                              |
| Basics Security IP an<br>Configure your virtual netwo<br>Define the address space of<br>virtual network address spa<br>assigns the resource an IP a | ddresses Tags Review + creats<br>ark address space with the IPv4 and IPv6<br>your virtual network with one or more II<br>ento smaller ranges for use by your ap<br>ddress from the subnet. Learn more of | addresses and subnets you need. Learn more of<br>P44 or IPv6 address ranges. Create subnets to seg<br>pilcations. When you deploy resources into a sub | yrent the<br>net Azer                      |           |       |     |                                |
| + Add a subnet                                                                                                    |                                                                                                    | 14                                                                                                    |                                            |           |       |     |                                |
| 10.1.1.0/24       10.1.1.0/24       10.1.1.0/24       10.1.1.0 - 10.1.1.255       Subnets                                                           | /24<br>256 addresses<br>IP address range                                                                                                    | B Delete addr                                                                                                    | HES SPACE                                  |           |       |     |                                |
| default                                                                                                    | 10.1.1.0 - 10.1.1.255                                                                                                    | /24 (256 addresses) - d                                                                                                    | 2 E                                        |           |       |     |                                |
| Add IPv4 address space                                                                                                    |                                                                                                    |                                                                                                    |                                            |           |       |     |                                |
| Previous Next                                                                                                    | Review + create                                                                                                    |                                                                                                    |                                            |           |       |     | $\mathbb{R}^{d}$ Give feedback |
|                                                                                                    |                                                                                                    |                                                                                                    |                                            |           |       |     |                                |

10. You should be ready to create the virtual network. Go ahead and click Create.

|                              | ① Upgrade                             | 🥥 Copilot |     | abiandragonxx@ya 🕐 |
|------------------------------|---------------------------------------|-----------|-----|--------------------|
| Home > Virtual networks >    |                                       |           | Uun |                    |
| Create virtual ne            | twork                                 |           |     | ×                  |
| create virtuarite            |                                       |           |     |                    |
| Project Consulty ID add      | terrer Trees Bandani Lanaka           |           |     |                    |
| basics security in auc       | itesses lags Review + create          |           |     |                    |
| View automation template     |                                       |           |     |                    |
| Basics                       |                                       |           |     |                    |
| Subscription                 | Azure subscription 1                  |           |     |                    |
| Resource Group               | Azure-AD-Lab                          |           |     |                    |
| Name                         | AD-Lab-Network                        |           |     |                    |
| Region                       | East US                               |           |     |                    |
| Security                     |                                       |           |     |                    |
| Azure Bastion                | Disabled                              |           |     |                    |
| Azure Firewall               | Disabled                              |           |     |                    |
| Azure DDoS Network Protectio | n Disabled                            |           |     |                    |
| IP addresses                 |                                       |           |     |                    |
| Address space                | 10.1.1.0/24 (256 addresses)           |           |     |                    |
| Subnet                       | default (10.1.1.0/24) (256 addresses) |           |     |                    |
| Tags                         |                                       |           |     |                    |
|                              |                                       |           |     |                    |
|                              |                                       |           |     |                    |
|                              |                                       |           |     |                    |
|                              | 1                                     |           |     |                    |
|                              |                                       |           |     |                    |
|                              | $\mathbf{V}$                          |           |     |                    |
|                              | $\frown$                              |           |     |                    |
| Previous Next                | Create                                |           |     | R Give feedback    |
|                              |                                       |           |     |                    |

You have completed the prerequisite and are ready to move on to the next part of this tutorial.

### Part 2, Creating Virtual Machines:

1. We need to create the two virtual machines. Start by typing in virtual machines in the search bar and clicking on it.

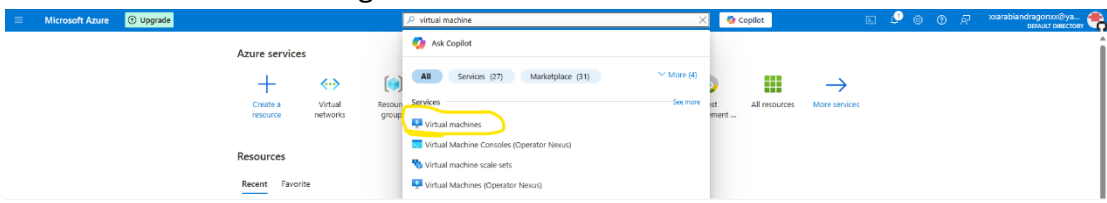

2. In the virtual machine dashboard, you want to click create and click on azure virtual machine.

| ≡  | Microsoft Azure 🛈 Upgrade                                                                                          |                                    | ۶                                    | earch resources, services, ar | nd docs (G+/) |
|----|----------------------------------------------------------------------------------------------------|------------------------------------|--------------------------------------|-------------------------------|---------------|
| Ho | me >                                                                                                    |                                    |                                      |                               |               |
|    | ault Directory<br>ault Directory<br>- Create → ⇄ Switch to classic ① Reservations                                  | : 🗸 🥨 Manage view 🗸 (              | 🖔 Refresh 🚽 Export to CSV            | 😚 Open query 🛛 🖗              | Assign tags   |
|    | Azure virtual machine                                                                                              | Type equals <b>all</b> R           | esource group equals all $	imes$     | Location equals all $	imes$   | + Add fil     |
|    | Azure virtual machine with preset<br>configuration<br>Create a virtual machine with presets based on               | Subscription $\uparrow \downarrow$ | Resource group $\uparrow \downarrow$ | Location ↑↓                   | s             |
|    | your workloads                                                                                                    | Azure subscription 1               | Active-Directory-Lab                 | East US                       | S             |
| (  | More VMs and related solutions<br>Discover and deploy full workloads and Azure<br>products for your business needs | Azure subscription 1               | Active-Directory-Lab                 | East US                       | S             |

3. You will be greeted with this screen below. The three things you need to do is select the existing resource group you created earlier, give your virtual machine a name, and make sure you select the same region as the resource group and virtual network.

|                                                                                                | ① Upgrade                                                                                                  | ₽ Search reso                                                                                      | urces, services, and docs (G+/) | Ocpilot | ٤. | ۰ ف | @ R | xxarabiandragorxxx@ya<br>DEFAULT DIRECTORY (XXARABIA | 5 |
|------------------------------------------------------------------------------------------------|----------------------------------------------------------------------------------------------------|----------------------------------------------------------------------------------------------------|---------------------------------|---------|----|-----|-----|------------------------------------------------------|---|
| Home > Virtual machines :                                                                      | >                                                                                                    |                                                                                                    |                                 |         |    |     |     |                                                      |   |
| Create a virtual                                                                               | machine                                                                                                    |                                                                                                    |                                 |         |    |     |     | ×                                                    |   |
| Help me create a low                                                                           | r cost VM (Help me create a VM optin                                                                       | nized for high availability Help me choose the                                                     | right VM size for my workload   |         |    |     |     |                                                      |   |
| Basics Disks Networ                                                                            | rking Management Monitoring                                                                                | Advanced Tags Review + create                                                                      |                                 |         |    |     |     | i                                                    | i |
| Create a virtual machine that<br>image. Complete the Basics t<br>for full customization. Learn | t runs Linux or Windows. Select an image from<br>tab then Review + create to provision a virtual<br>more & | Azure marketplace or use your own customized<br>machine with default parameters or review each tab |                                 |         |    |     |     |                                                      |   |
| This subscription may r                                                                        | not be eligible to deploy VMs of certain sizes in ce                                                       | rtain regions.                                                                                     |                                 |         |    |     |     |                                                      |   |
| Project details                                                                                |                                                                                                    |                                                                                                    |                                 |         |    |     |     |                                                      | l |
| Select the subscription to ma<br>your resources.                                               | anage deployed resources and costs. Use reso                                                               | urce groups like folders to organize and manage all                                                |                                 |         |    |     |     |                                                      |   |
| Subscription *                                                                                 | Azure subscription 1                                                                                       | ~                                                                                                  |                                 |         |    |     |     |                                                      | ĺ |
| Resource group * 🤅                                                                             | Azure-Ad-Lab<br>Create new                                                                                 | $\checkmark$                                                                                       |                                 |         |    |     |     |                                                      |   |
| Instance details                                                                               |                                                                                                    |                                                                                                    | 1                               |         |    |     |     |                                                      |   |
| Virtual machine name * 🕕                                                                       | dc-1                                                                                                    | ~                                                                                                  |                                 |         |    |     |     |                                                      |   |
| Region * ③                                                                                     | (US) East US                                                                                               | ~<br>_                                                                                             | $\sim$                          |         |    |     |     |                                                      |   |
| Availability options                                                                           | Availability zone                                                                                          | ~                                                                                                  |                                 |         |    |     |     |                                                      |   |
| Zone options ①                                                                                 | <ul> <li>Self-selected zone<br/>Choose up to 3 availability</li> </ul>                                     | zones one VM per zone                                                                              |                                 |         |    |     |     |                                                      |   |
|                                                                                                | Azure-selected zone (Prev                                                                                  | iew)                                                                                               |                                 |         |    |     |     |                                                      |   |
|                                                                                                | Using an Azure-selected zon                                                                                | e is not supported in region 'East US'.                                                            |                                 |         |    |     |     |                                                      |   |
| Availability zone * 💿                                                                          | Zone 1                                                                                                    | ~                                                                                                  |                                 |         |    |     |     |                                                      |   |
| < Previous Next :                                                                              | Disks > Review + create                                                                                    |                                                                                                    |                                 |         |    |     |     | ${\cal R}$ Give feedback                             |   |

4. Scroll down a little bit and select the Windows Server 2022 Datacenter: Azure Edition Hotpatch from images drop down. You will also select the Standard dc2sz\_v3 – 2 vcpus, 16gib memory from the size drop down. Finally, create a username and password for the administrator account.

| Microsoft Azure                                            | Upgrade              | ∠ Search resources, services, and docs (G+))                                                                                                    | 📀 Copilot | 2 | 4 | ۲ | 0 R | xxarabiandragonxx@ya 🗬                 |
|------------------------------------------------------------|----------------------|----------------------------------------------------------------------------------------------------|-----------|---|---|---|-----|----------------------------------------|
| Home > Virtual machines >                                  |                      |                                                                                                    |           |   |   |   |     |                                        |
| Create a virtual r                                         | nachine              |                                                                                                    |           |   |   |   |     | ×                                      |
| Help me create a low of security type U     Image *      O | cost VM F            | Help me create a VM opfinitized for high availability (Help me choose the right VM size for my workload ) roteo aurco versa: macrenes            |           |   |   |   |     |                                        |
| VM architecture 💿                                          |                      | ) ATTE4<br>) x64                                                                                                    |           |   |   |   |     |                                        |
| Run with Azure Spot discount                               | •                    | Arm64 is not supported with the selected image.                                                                                                  |           |   |   |   |     |                                        |
| Ou are in the free trial p<br>Learn more of                | eriod. Costs associa | iated with this VM can be covered by any remaining credits on your subscription.                                                                 |           |   |   |   |     | 1                                      |
| Size * 💿                                                   | See                  | tardard, DC2dx,v3 - 2 vapas, 16 Gill memory (B222:54/month) v                                                                                    |           |   |   |   |     |                                        |
| Enable Hibernation 🕜                                       |                      |                                                                                                    |           |   |   |   |     |                                        |
| Administrator account                                      | •                    | Hidematin and supported by the size that you have selected. Obcours size that is<br>comparable with Hourisat to reade the feature. Learn more of |           |   |   |   |     |                                        |
| Usemame * 💿                                                | N                    | bahhur 🗸                                                                                                    |           |   |   |   |     |                                        |
| Password *<br>Confirm password *                           |                      |                                                                                                    |           |   |   |   |     | *                                      |
| < Previous Next : Di                                       | isks > Rev           | vice + coste                                                                                                    |           |   |   |   |     | $\widehat{R^{\prime}}$ . Give feedback |

5. Scroll back to the top and select Networking from the top row.

| Microsoft Azure                                                                                                    | Upgrade                                                                                                    | P Search resources, services, and docs (G+/)                                                                                               | 📀 Copilot | 🖂 🖉 🕲 🕐 🖉 xxarabiand | гадопос©уа 🌪                             |
|----------------------------------------------------------------------------------------------------|----------------------------------------------------------------------------------------------------|----------------------------------------------------------------------------------------------------|-----------|----------------------|------------------------------------------|
| Home > Virtual machines :                                                                                                    | ,                                                                                                    |                                                                                                    |           |                      |                                          |
| Create a virtual                                                                                                    | machine                                                                                                    |                                                                                                    |           |                      | ×                                        |
| Help me create a low           Basics         Disks         Networ           Create a virtual machine that image. Complete the Basis for full customization. Learn         Network | cost VM Help me create a VM optimized for high<br>king Management Monitoring Advanced<br>right Date or Windows. Select an image from Azure marke<br>ab them Refere + create to provision a virtual machine with<br>more of | availability (Hely me choose the right VM size for my workload ) Tags Review + create Bedew + create default parameters or review each tab |           |                      | Î                                        |
| 1 This subscription may n                                                                                                    | ot be eligible to deploy VMs of certain sizes in certain regions.                                                                                                    |                                                                                                    |           |                      |                                          |
| Project details                                                                                                    |                                                                                                    |                                                                                                    |           |                      |                                          |
| Select the subscription to ma<br>your resources.                                                                                                    | nage deployed resources and costs. Use resource groups li                                                                                                    | e folders to organize and manage all                                                                                                    |           |                      |                                          |
| Subscription * 💿                                                                                                    | Azure subscription 1                                                                                                    | ~                                                                                                    |           |                      |                                          |
| Resource group * 🔅                                                                                                    | Azure-Ad-Lab                                                                                                    | ~                                                                                                    |           |                      |                                          |
|                                                                                                    | Create new                                                                                                    |                                                                                                    |           |                      |                                          |
| Instance details                                                                                                    |                                                                                                    |                                                                                                    |           |                      |                                          |
| Virtual machine name * 💿                                                                                                    | de-1                                                                                                    | ~                                                                                                    |           |                      |                                          |
| Region * 💿                                                                                                    | (US) East US                                                                                                    | ~                                                                                                    |           |                      |                                          |
| Availability options 🛈                                                                                                    | Availability zone                                                                                                    | ~                                                                                                    |           |                      |                                          |
| Zone options ()                                                                                                    | <ul> <li>Self-selected zone<br/>Choose up to 3 availability zones, one V</li> </ul>                                                                                                    | M per zone                                                                                                    |           |                      |                                          |
|                                                                                                    | <ul> <li>Azure-selected zone (Preview)</li> <li>Let Azure assign the best zone for your</li> </ul>                                                                                                    | reeds                                                                                                    |           |                      |                                          |
|                                                                                                    | Using an Azure-selected zone is not support                                                                                                    | ed in region 'East US'.                                                                                                    |           |                      |                                          |
| Availability zone * 🕕                                                                                                    | Zone 1                                                                                                    | ~                                                                                                    |           |                      | v                                        |
| < Previous Next : I                                                                                                    | Disks > Review + create                                                                                                    |                                                                                                    |           |                      | $\ensuremath{\mathcal{R}}$ Give feedback |

6. All we are doing here is making sure we select our virtual network we created earlier. Once you verify that we are using the already created virtual network, click on review and create.

| 😑 Microsoft Azure 💿 Up                                                                          | grade                                                                                                    | , P Search resources, services, and docs (G+/) | 📀 Copilot | ø |  | xxarabiandragonxx@ya<br>DEFAULT DIRECTORY (XXARABIA |
|-------------------------------------------------------------------------------------------------|----------------------------------------------------------------------------------------------------|------------------------------------------------|-----------|---|--|-----------------------------------------------------|
| Home > Virtual machines >                                                                       |                                                                                                    |                                                |           |   |  |                                                     |
| Create a virtual mach                                                                           | ine                                                                                                    |                                                |           |   |  | ×                                                   |
| Help me create a low cost VM                                                                    | Help me create a VM optimized for high availability                                                                                                    | p me choose the right VM size for my workload  |           |   |  |                                                     |
| Basics Disks Networking                                                                         | Management Monitoring Advanced Tags Review + crea                                                                                                    | ate                                            |           |   |  |                                                     |
| Define network connectivity for your vi<br>inbound and outbound connectivity wi<br>Learn more d | rtual machine by configuring network interface card (NIC) settings. You ca<br>th security group rules, or place behind an existing load balancing solutior                                          | in control ports,<br>n.                        |           |   |  |                                                     |
| Network interface                                                                               |                                                                                                    |                                                |           |   |  | I                                                   |
| When creating a virtual machine, a net                                                          | work interface will be created for you.                                                                                                    |                                                |           |   |  | I                                                   |
| Virtual network * 🛈                                                                             | AD-Lab-Network                                                                                                    |                                                |           |   |  | I                                                   |
| Subnet * 🕡                                                                                      | default (10.0.0.0/24)<br>Manage subnet configuration                                                                                                    | v v                                            |           |   |  |                                                     |
| Public IP 💮                                                                                     | (new) dc-1-ip<br>Create new                                                                                                    | ~                                              |           |   |  |                                                     |
| NIC network security group 💿                                                                    | O None                                                                                                    |                                                |           |   |  | I                                                   |
|                                                                                                 | Basic                                                                                                    |                                                |           |   |  |                                                     |
|                                                                                                 | Advanced                                                                                                    |                                                |           |   |  |                                                     |
| Public inbound ports * ③                                                                        | O None                                                                                                    |                                                |           |   |  |                                                     |
|                                                                                                 | <ul> <li>Allow selected ports</li> </ul>                                                                                                    |                                                |           |   |  |                                                     |
| Select inbound ports *                                                                          | RDP (3389)                                                                                                    | ~                                              |           |   |  |                                                     |
|                                                                                                 | This will allow all IP addresses to access your virtual machine.<br>recommended for texting. Use the Advanced controls in the Netwo<br>create rules to limit inbound traffic to known IP addresses. | This is only<br>orking tab to                  |           |   |  |                                                     |
|                                                                                                 | _                                                                                                    |                                                |           |   |  |                                                     |
| < Previous Next : Managem                                                                       | ent > Review + create                                                                                                    |                                                |           |   |  | R Give feedback                                     |
|                                                                                                 |                                                                                                    |                                                |           |   |  |                                                     |

7. It will run another validation check. Once it says validation passed, click on create.

| Microsoft Azure                   | O Upgrade                                      | ₽ Search reso                                              | ources, services, and docs (G+/) | 🤣 Copilot | Σ | 1 Q | © 0          | R        | xxarabiandragonxx@ya        |
|-----------------------------------|------------------------------------------------|------------------------------------------------------------|----------------------------------|-----------|---|-----|--------------|----------|-----------------------------|
| Home > Virtual machines >         |                                                |                                                            |                                  |           |   |     |              |          |                             |
| Create a virtual r                | machine                                        |                                                            |                                  |           |   |     |              |          | ×                           |
|                                   | /                                              |                                                            |                                  |           |   |     |              |          |                             |
| Validation passed                 |                                                |                                                            |                                  |           |   |     |              |          |                             |
| (h) Holo mo croato a lour         | cort VM Hole me create a VM on                 | timized for high susibility                                | a right VM size for my workload  |           |   |     |              |          |                             |
| (a) Chelp life cleate a low o     | (Use VM) (Help life create a VM op             | Internet internet availability                             | e fight whi size for my workload |           |   |     |              |          |                             |
| Basics Disks Network              | king Management Monitoring                     | Advanced Tags Review + create                              |                                  |           |   |     |              |          |                             |
|                                   |                                                |                                                            |                                  |           |   |     |              |          | I                           |
| Price                             |                                                |                                                            |                                  |           |   |     |              |          | I                           |
| 4 M General D/Chile v2            | A harder for an Physical A                     |                                                            |                                  |           |   |     |              |          | I                           |
| by Microsoft                      | 0 3630 USD/br                                  | ,                                                          |                                  |           |   |     |              |          | I                           |
| Terms of use   Privacy policy     | Pricing for other VM sizes                     |                                                            |                                  |           |   |     |              |          |                             |
|                                   | 1                                              |                                                            |                                  |           |   |     |              |          | I                           |
| TERMS                             |                                                |                                                            |                                  |           |   |     |              |          |                             |
| By clicking "Create", I (a) agree | e to the legal terms and privacy statement     | (s) associated with the Marketplace offering(s) listed     |                                  |           |   |     |              |          |                             |
| above; (b) authorize Microsoft    | t to bill my current payment method for th     | e fees associated with the offering(s), with the same      |                                  |           |   |     |              |          |                             |
| information with the provider     | (s) of the offering(s) for support, billing an | d other transactional activities. Microsoft does not       |                                  |           |   |     |              |          |                             |
| provide rights for third-party    | offerings. See the Azure Marketplace Term      | s for additional details.                                  |                                  |           |   |     |              |          |                             |
|                                   |                                                |                                                            |                                  |           |   |     |              |          |                             |
| A You have set RDP port           | (s) open to the internet. This is only recomm  | rended for testing. If you want to change this setting, go |                                  |           |   |     |              |          |                             |
| back to Basics tab.               |                                                |                                                            |                                  |           |   |     |              |          |                             |
|                                   |                                                |                                                            |                                  |           |   |     |              |          |                             |
| Basics                            |                                                |                                                            |                                  |           |   |     |              |          |                             |
| Subscription                      | Azure subscription 1                           |                                                            |                                  |           |   |     |              |          |                             |
| Resource group                    | Azure-Ad-Lab                                   |                                                            |                                  |           |   |     |              |          |                             |
| Virtual machine name              | dc-1                                           |                                                            |                                  |           |   |     |              |          |                             |
| Availability options              | Availability zone                              |                                                            |                                  |           |   |     |              |          |                             |
|                                   |                                                |                                                            |                                  |           |   |     |              |          | Ŧ                           |
| < Previous Next >                 | Create                                         |                                                            |                                  |           |   | Do  | wnload a ter | plate fo | rautomation 🖉 Give feedback |
|                                   |                                                |                                                            |                                  |           |   |     |              |          |                             |

8. This part will take at least a minute or two. It is provisioning the virtual machine. Once this is done, it will say the deployment is complete. Now that we made the virtual Windows Server machine, let's go ahead and make a virtual client machine. Click on create another vm.

| 😑 Microsoft Azure 🖲 up | pgrade                                                                                                    | ∠ Search resources, services, and docs (G+/)                                                                                                  | 🔹 Copilot 🗵 🔎 | ⑦ R xxarabiandragonxx@ya<br>DEFAULT DIRECTORY POLARABIA                                                                                                    |
|------------------------|----------------------------------------------------------------------------------------------------|----------------------------------------------------------------------------------------------------|---------------|----------------------------------------------------------------------------------------------------|
| Home >                 |                                                                                                    |                                                                                                    |               |                                                                                                    |
|                        | softWindowsServer.WindowsServer.WindowsServer.WindowsServer.WindowsServer.WindowsServer.WindowsServer.WindowsSer | dowsServer-202-20241215192548   Overview 🖈 😁                                                                                                  |               | ×                                                                                                    |
| ₽ Search x             | « 🧯 Delete 🛇 Cancel 🏦 Rede                                                                                       | ploy 🛓 Download 💍 Refresh                                                                                                    |               |                                                                                                    |
| 👶 Overview             | Your deployment                                                                                                  | is complete                                                                                                    |               |                                                                                                    |
| Outputs     Template   | Deployment name: CreateVin<br>Subscription: Azure subscript<br>Resource group: Azure-Ad-L                        | -MicrosoftWindowsServer.WindowsSe., Start time: 12/15/2024, 7:29:44 PM<br>ion 1 Correlation ID: eecf86ac-7ede-6c66-a0d6-6c9607bd3072 10<br>ab |               |                                                                                                    |
|                        | <ul> <li>Deployment details</li> </ul>                                                                           |                                                                                                    |               | Get notified to stay within your budget and<br>prevent unexpected charges on your bill.                                                                                        |
|                        | <ul> <li>Next steps</li> <li>Setup auto-shutdown Record</li> </ul>                                               | mended                                                                                                    |               | Set up cost alerts >                                                                                                    |
|                        | Monitor VM health, performan<br>Run a script inside the virtual<br>Go to resource                                | ce and network dependencies Recommended<br>machine Recommended<br>alte another VM                                                             |               | Microsoft Defender for Cloud<br>Secure your apps and infrastructure                                                                                                    |
|                        | Give feedback<br>紀 Tell us about your experience with                                                            | deployment                                                                                                    |               | Go to Microsoft Detender for Cloud ><br>Free Microsoft tutorials<br>Start learning today >                                                                                     |
|                        |                                                                                                    |                                                                                                    |               | Work with an expert<br>Azure experts are service provider partners<br>who can help manage your assets on Azure<br>and be your first line of support.<br>Find an Azure expert > |
|                        |                                                                                                    |                                                                                                    |               |                                                                                                    |
|                        |                                                                                                    |                                                                                                    |               |                                                                                                    |
|                        |                                                                                                    |                                                                                                    |               |                                                                                                    |
|                        |                                                                                                    |                                                                                                    |               |                                                                                                    |
|                        |                                                                                                    |                                                                                                    |               |                                                                                                    |

9. The settings for this virtual machine will be like the virtual Windows Server machine. Make sure you select the same resource group and region as the virtual windows server and virtual network you created in earlier steps. Give the client virtual machine a name. Scroll down a bit after this is complete.

| 😑 Microsoft Azure 🕑 Upg                                                                                                    | rade 우 Search res                                                                                                    | sources, services, and docs (G+/) | Ocpilot | ی 🧟 | 0 R | xxarabiandragonxx@ya 🌪 |
|----------------------------------------------------------------------------------------------------|----------------------------------------------------------------------------------------------------|-----------------------------------|---------|-----|-----|------------------------|
| Home > CreateVm-MicrosoftWindow                                                                                             | sServer.WindowsServer-202-20241215192548   Overview >                                                                                                    |                                   |         |     |     |                        |
| Create a virtual mach                                                                                                    | ine                                                                                                    |                                   |         |     |     | ×                      |
| Help me create a low cost VM                                                                                                | Help me create a VM optimized for high availability Help me choose th                                                                                                    | ne right VM size for my workload  |         |     |     |                        |
| Basics Disks Networking M                                                                                                   | Aanagement Monitoring Advanced Tags Review + create                                                                                                    |                                   |         |     |     | i                      |
| Create a virtual machine that runs Linux<br>image. Complete the Basics tab then Re<br>for full customization. Learn more of | or Windows. Select an image from Azure marketplace or use your own customized<br>view + create to provision a virtual machine with default parameters or review each tab |                                   |         |     |     |                        |
| This subscription may not be eligib                                                                                         | le to deploy VMs of certain sizes in certain regions.                                                                                                    |                                   |         |     |     |                        |
| Project details                                                                                                    |                                                                                                    |                                   |         |     |     |                        |
| Select the subscription to manage depl<br>your resources.                                                                   | oyed resources and costs. Use resource groups like folders to organize and manage all                                                                                    |                                   |         |     |     |                        |
| Subscription * 💿                                                                                                    | Azure subscription 1                                                                                                    |                                   |         |     |     |                        |
| Resource group * 💿                                                                                                    | Azure-Ad-Lab ~                                                                                                    |                                   |         |     |     |                        |
| Instance details                                                                                                    |                                                                                                    |                                   |         |     |     |                        |
| Virtual machine name * 💿                                                                                                    | client-1                                                                                                    |                                   |         |     |     |                        |
| Region * 🛈                                                                                                    | (US) South Central US                                                                                                    |                                   |         |     |     |                        |
| Availability options 💿                                                                                                    | Availability zone V                                                                                                    | ]                                 |         |     |     |                        |
| Zone options 💿                                                                                                    | <ul> <li>Self-selected zone<br/>Choose up to 3 availability zones, one VM per zone</li> </ul>                                                                            |                                   |         |     |     |                        |
|                                                                                                    | Azure-selected zone (Preview)<br>Let Azure assign the best zone for your needs                                                                                           |                                   |         |     |     |                        |
| Availability zone * 💿                                                                                                    | Zone 3 V                                                                                                    |                                   |         |     |     |                        |
|                                                                                                    | 🕜 You can now select multiple zones. Selecting multiple zones will create one VM                                                                                         |                                   |         |     |     | v                      |
| < Previous Next : Disks >                                                                                                   | Review + create                                                                                                    |                                   |         |     |     | R Give feedback        |

10. Go ahead and select the Windows 10 Pro image from the image drop down. Select the Standard dc2ds\_v3 – 2 vcpus, 16 gib memory size. Finally, create a username and password for the administrator account. At the very bottom of the page, check the box that says, "I confirm I have an eligible Windows 10/11 license with multi-tenant hosting rights."

| = Microsoft Azure         | Upgrade                             | P Search resources, services, and docs (G+/)                                                                                                    | 📀 Copilot | P 💿 | 0 R | xxarabiandragonxx@ya<br>DIFAULT DIFECTORY (XXATABA |
|---------------------------|-------------------------------------|----------------------------------------------------------------------------------------------------|-----------|-----|-----|----------------------------------------------------|
| Home > CreateVm-Micro     | osoftWindowsServer.Win              | dows5erver-202-20241215192548   Overview >                                                                                                    |           |     |     |                                                    |
| Create a virtua           | I machine                           |                                                                                                    |           |     |     | ×                                                  |
| (1) Help me create a lo   | ow cost VM Help                     | me create a VM optimized for high availability ) (Help me choose the right VM size for my workload )                                                     |           |     |     |                                                    |
| Image * 💿                 | Wi<br>See all in                    | ndows 10 Pro, version 22H2 - x64 Gen2 (free services eligible)                                                                                           |           |     |     | î                                                  |
| VM architecture ③         | <ul> <li>Am</li> <li>x64</li> </ul> | 64                                                                                                    |           |     |     |                                                    |
|                           | 1 Armi                              | 4 is not supported with the selected image.                                                                                                    |           |     |     |                                                    |
| Run with Azure Spot disco | iunt 💿 🔲                            |                                                                                                    |           |     |     |                                                    |
| You are in the free bi    | ial period. Costs associated v      | with this VM can be covered by any remaining credits on your subscription.                                                                               |           |     |     |                                                    |
| Size * 🔘                  | Standa<br>See all s                 | rd_DC2ds_13 - 2 vcpus, 16 GiB memory (\$197.83/month) O                                                                                                  |           |     |     |                                                    |
| Enable Hibernation ①      |                                     |                                                                                                    |           |     |     | I                                                  |
|                           | Hibe<br>com                         | mate is not supported by the size that you have selected. Choose a size that is satible with Hibernate to enable this feature. Learn more $\vec{\sigma}$ |           |     |     |                                                    |
| Administrator account     |                                     |                                                                                                    |           |     |     | I                                                  |
| Username * ()             | hbahh                               |                                                                                                    |           |     |     |                                                    |
| Password *                |                                     |                                                                                                    |           |     |     |                                                    |
| Confirm password *        |                                     |                                                                                                    |           |     |     |                                                    |
| Inbound port rules        |                                     |                                                                                                    |           |     |     |                                                    |
| < Previous Next           | t : Disks > Review                  | + create                                                                                                    |           |     |     | ${\cal R}$ Give feedback                           |

11. Scroll back to the top of the page and select the Networking tab.

| 😑 Microsoft Azure 🕑 Upgra                                                                                                    | Ade P. Search res                                                                                                    | sources, services, and docs (G+/)        | 🚱 Copilot | 0 @ @ R | xxarabiandragonxx@ya<br>DEFAULT DIRECTORY (XXARABIA |
|----------------------------------------------------------------------------------------------------|----------------------------------------------------------------------------------------------------|------------------------------------------|-----------|---------|-----------------------------------------------------|
| Home > CreateVm-MicrosoftWindows                                                                                                    | Server.WindowsServer-202-20241215192548   Overview >                                                                                                    |                                          |           |         |                                                     |
| Create a virtual machi                                                                                                    | ne                                                                                                    |                                          |           |         | ×                                                   |
| Help me create a low cost VI     Basics Disks Networking Ma     Create a virtual machine that runs Linux cost hen Rev     for full customization. Learn more of | They me create a VM optimized for high availability                                                                                                    | w right VM size for my workload          |           |         | ĺ                                                   |
| This subscription may not be eligible                                                                                                    | to deploy VMs of certain sizes in certain regions.                                                                                                    |                                          |           |         |                                                     |
| Project details<br>Select the subscription to manage deploy<br>your resources.                                                                                  | ved resources and costs. Use resource groups like folders to organize and manage all                                                                          |                                          |           |         |                                                     |
| Subscription *                                                                                                    | Azure subscription 1                                                                                                    | ]                                        |           |         |                                                     |
| Resource group * 💿                                                                                                    | Azure-Ad-Lab ~<br>Create new                                                                                                    |                                          |           |         |                                                     |
| Instance details                                                                                                    |                                                                                                    |                                          |           |         |                                                     |
| Virtual machine name * 💿                                                                                                    | dient-1 🗸                                                                                                    | n en en en en en en en en en en en en en |           |         |                                                     |
| Region * 💿                                                                                                    | US) South Central US                                                                                                    | ]                                        |           |         |                                                     |
| Availability options                                                                                                    | Availability zone 🗸                                                                                                    |                                          |           |         |                                                     |
| Zone options ①                                                                                                    | Self-selected zone     Choose up to 3 availability zones, one VM per zone     Azura-selected zone (Preview)     Let Azure assign the best zone for your needs |                                          |           |         |                                                     |
| Availability zone *                                                                                                    | 7one 3                                                                                                    | 1                                        |           |         |                                                     |
|                                                                                                    | Vou can now select multiple zones. Selecting multiple zones will create one VM                                                                                |                                          |           |         |                                                     |
| < Previous Next : Disks >                                                                                                    | Review + create                                                                                                    |                                          |           |         | R Give feedback                                     |

12. Make sure the virtual network and subnet are identical to the virtual server we created earlier. Click on review and create.

| 😑 Microsoft Azure 🛈 Upgr                                                                            | ade P Search                                                                                                    | resources, services, and docs (G+/) | Copilot 🖂 | I. ( | ୭ ନ | xxarabiandragonxx@ya 🌪 |
|----------------------------------------------------------------------------------------------------|----------------------------------------------------------------------------------------------------|-------------------------------------|-----------|------|-----|------------------------|
| Home > CreateVm-MicrosoftWindows                                                                    | Server.WindowsServer-202-20241215192548   Overview >                                                                                                    |                                     |           |      |     |                        |
| Create a virtual machi                                                                              | ne ····                                                                                                    |                                     |           |      |     | ×                      |
| Help me create a low cost VM                                                                        | Help me create a VM optimized for high availability Help me choose                                                                                                    | the right VM size for my workload   |           |      |     |                        |
| Basics Disks Networking M                                                                           | anagement Monitoring Advanced Tags Review + create                                                                                                    |                                     |           |      |     |                        |
| Define network connectivity for your virt<br>inbound and outbound connectivity with<br>Learn more c | ual machine by configuring network interface card (NIC) settings. You can control por<br>security group rules, or place behind an existing load balancing solution.                                                          | rts,                                |           |      |     |                        |
| Network interface                                                                                   |                                                                                                    |                                     |           |      |     | I                      |
| When creating a virtual machine, a netw                                                             | ork interface will be created for you.                                                                                                    | $\neg$ /                            |           |      |     | I                      |
| Virtual network * 💿                                                                                 | Active-Directory-VNet<br>Create new                                                                                                    |                                     |           |      |     |                        |
| Subnet * 💿                                                                                          | default (10.0.0.0/24)<br>Manage subnet configuration                                                                                                    | $\rightarrow$                       |           |      |     |                        |
| Public IP 💿                                                                                         | (new) client-1-ip<br>Create new                                                                                                    | $\checkmark$                        |           |      |     |                        |
| NIC network security group ①                                                                        | ○ None                                                                                                    |                                     |           |      |     | I                      |
|                                                                                                    | Basic                                                                                                    |                                     |           |      |     | I                      |
|                                                                                                    | Advanced                                                                                                    |                                     |           |      |     | I                      |
| Public inbound ports * ③                                                                            | O None                                                                                                    |                                     |           |      |     |                        |
|                                                                                                    | <ul> <li>Allow selected ports</li> </ul>                                                                                                    |                                     |           |      |     |                        |
| Select inbound ports *                                                                              | RDP (3389)                                                                                                    | $\sim$                              |           |      |     |                        |
|                                                                                                    | This will allow all IP addresses to access your virtual machine. This is only<br>recommended for testing. Use the Advanced controls in the Networking tab to<br>create rules to limit inbound traffic to known IP addresses. |                                     |           |      |     |                        |
|                                                                                                    |                                                                                                    |                                     |           |      |     |                        |
| < Previous Next : Management                                                                        | t > Review + create                                                                                                    |                                     |           |      |     | R Give feedback        |

13. This will perform another validation check. Once it says validation passed, click create at the bottom of the screen.

| ≡ Microso                 | oft Azure                     | ① Upgrade                                                               | P Search res                                                                                                    | ources, services, and docs (G+/) | 📀 Copilot | 5 | <b>P</b> : | 9 0         | R        | xxarabiandragorxx@ya        |
|---------------------------|-------------------------------|-------------------------------------------------------------------------|----------------------------------------------------------------------------------------------------|----------------------------------|-----------|---|------------|-------------|----------|-----------------------------|
| Home > Create             | Wm-Micros                     | oftWindowsServer.WindowsS                                               | erver-202-20241215192548   Overview >                                                                                            |                                  |           |   |            |             |          |                             |
| Create a                  | virtual                       | machine                                                                 |                                                                                                    |                                  |           |   |            |             |          | ×                           |
|                           |                               | /                                                                       |                                                                                                    |                                  |           |   |            |             |          |                             |
| O Midation                | owend                         | ) <del>(</del> —                                                        |                                                                                                    |                                  |           |   |            |             |          |                             |
| Validation                | passed                        | <u> </u>                                                                |                                                                                                    |                                  |           |   |            |             |          |                             |
| Help me     Help me       | create a low                  | r cost VM Help me crea                                                  | ate a VM optimized for high availability Help me choose th                                                                       | e right VM size for my workload  |           |   |            |             |          |                             |
| Rasics Disks              | s Netwo                       | rking Management Mi                                                     | onitoring Advanced Tags Review + create                                                                                          |                                  |           |   |            |             |          |                             |
| Danca Disk                | a netro                       | nung management mi                                                      | intolling Auranced lags heriew Cleave                                                                                            |                                  |           |   |            |             |          | 1                           |
|                           |                               |                                                                         |                                                                                                    |                                  |           |   |            |             |          |                             |
| Price                     |                               |                                                                         |                                                                                                    |                                  |           |   |            |             |          |                             |
| 1 X Standard D            | C2ds v3                       | Subscription cre                                                        | dits apply 🛈                                                                                                    |                                  |           |   |            |             |          |                             |
| Terms of use I P          | rivacy policy                 | 0.2710 USD/h                                                            | r                                                                                                    |                                  |           |   |            |             |          | I                           |
|                           |                               | Pricing for othe                                                        | er vivi sizes                                                                                                    |                                  |           |   |            |             |          |                             |
| TERMS                     |                               |                                                                         |                                                                                                    |                                  |           |   |            |             |          |                             |
| By dicking "Crea          | ate". I (a) aor               | ee to the legal terms and privac                                        | v statement(s) associated with the Marketplace offering(s) listed                                                                |                                  |           |   |            |             |          |                             |
| above; (b) autho          | orize Microso                 | oft to bill my current payment m                                        | ethod for the fees associated with the offering(s), with the same                                                                |                                  |           |   |            |             |          |                             |
| information with          | y as my Azur<br>h the provide | e subscription; and (c) agree the<br>er(s) of the offering(s) for suppo | at Microsoft may share my contact, usage and transactional<br>rt, billing and other transactional activities. Microsoft does not |                                  |           |   |            |             |          |                             |
| provide rights fo         | or third-party                | offerings. See the Azure Marke                                          | etplace Terms for additional details.                                                                                            |                                  |           |   |            |             |          |                             |
|                           |                               |                                                                         |                                                                                                    |                                  |           |   |            |             |          |                             |
| A You have                | set RDP por                   | t(s) open to the internet. This is                                      | only recommended for testing. If you want to change this setting, go                                                             |                                  |           |   |            |             |          |                             |
| back to B                 | lasics tab.                   |                                                                         |                                                                                                    |                                  |           |   |            |             |          |                             |
|                           |                               |                                                                         |                                                                                                    |                                  |           |   |            |             |          |                             |
| Basics                    |                               |                                                                         |                                                                                                    |                                  |           |   |            |             |          |                             |
| Subscription              |                               | Azure subscripti                                                        | on 1                                                                                                    |                                  |           |   |            |             |          |                             |
| Resource group            |                               | Azure-Ad-Lab                                                            |                                                                                                    |                                  |           |   |            |             |          |                             |
| Virtual machine<br>Region | name                          | client-1<br>South Central LI                                            | -                                                                                                    |                                  |           |   |            |             |          |                             |
| Availability optic        | ons                           | Availability zone                                                       |                                                                                                    |                                  |           |   |            |             |          |                             |
|                           |                               |                                                                         | /                                                                                                    |                                  |           |   |            |             |          | Ŧ                           |
| < Previous                | Next >                        | Create                                                                  |                                                                                                    |                                  |           |   | Down       | load a terr | plate fo | rautomation 🖉 Give feedback |
|                           |                               |                                                                         |                                                                                                    |                                  |           |   |            |             |          |                             |

14. Wait for it to finish deploying. Once it is done, you will be ready to begin provisioning the server and client for Active Directory. Click home.

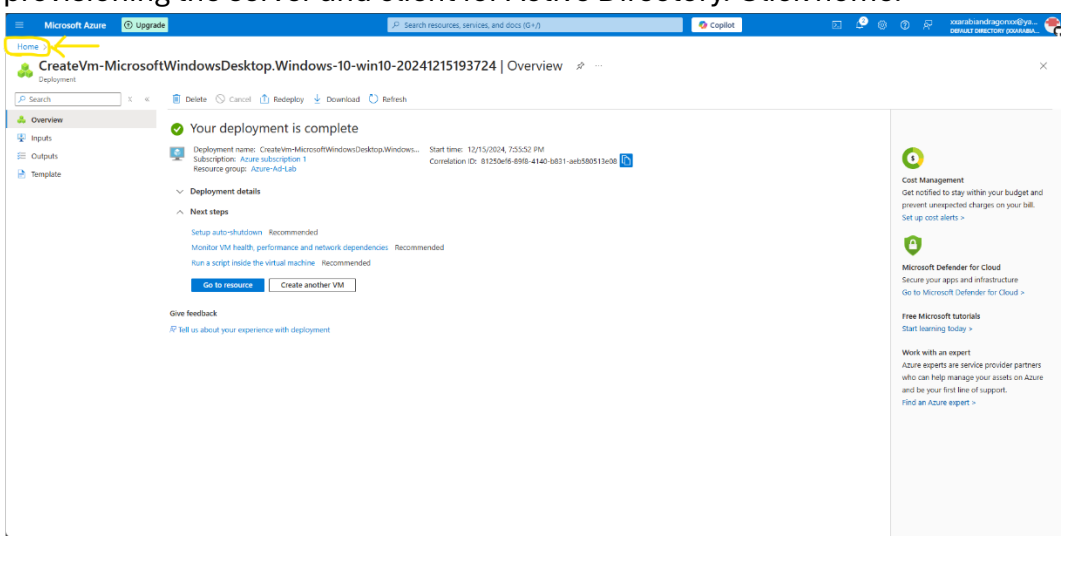

You have completed this part of the tutorial and are ready to move onto the next part.

#### Part 3, Configuring the Virtual environments:

1. From the home screen, click on the virtual machines button under azure

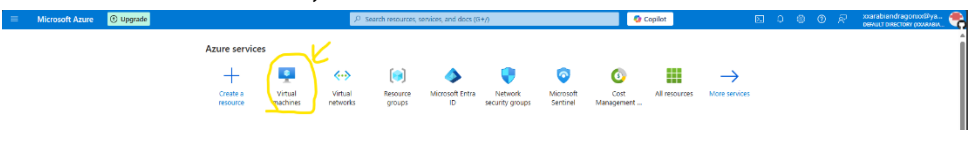

2. You should see both virtual machines we just created earlier. Click on the Windows Server machine. I named mine "dc-1"

| 🔲 Microsoft Azure 💿 Upgrade                                                      |                                      | P Search                         | t resources, services, and docs (  | G+/)                   | 📀 Copilot                                |                       |        |           |         |   | xxarabiandragonxxRPy<br>DEFNAT DIRECTORY DOARAB | :: 🚓   |
|----------------------------------------------------------------------------------|--------------------------------------|----------------------------------|------------------------------------|------------------------|------------------------------------------|-----------------------|--------|-----------|---------|---|-------------------------------------------------|--------|
| Home >                                                                           |                                      |                                  |                                    |                        |                                          |                       |        |           |         |   |                                                 |        |
| Virtual machines 🖈 …<br>Default Directory (parabiandragonogahop.onmicrosoft.com) |                                      |                                  |                                    |                        |                                          |                       |        |           |         |   |                                                 | ×      |
| $+$ Create $\lor~\overrightarrow{e}$ Switch to classic $@$ Reservations $\lor$   | 🛞 Manage view 🗸 🜔 Re                 | efresh 🞍 Export to CSV 😚         | 🖁 Open query 📋 🔞 Assign !          | tags ▷ Start 🤆 Restart | 🗌 Stop 🗊 Delete i 🗐 Se                   | nices 🗸 🤌 Maintenance | $\sim$ |           |         |   |                                                 |        |
| Filter for any field Subscription equals all                                     | Type equals all Resour               | ce group equals all $	imes$ . Le | scation equals all 🗙 🦄 A           | dd filter              |                                          |                       |        |           |         |   |                                                 |        |
| Showing 1 to 2 of 2 records.                                                     |                                      |                                  |                                    |                        |                                          |                       | No     | groupin   | 9       |   | ✓ III List view                                 | $\sim$ |
| Name 1.                                                                          | Subscription $\uparrow_{\downarrow}$ | Resource group ↑↓                | Location $\uparrow_{\hat{\sigma}}$ | Status 📬               | Operating system $\uparrow_{\downarrow}$ | Size †.               | Pul    | dic IP ad | dress 🗤 | , | Disks 14                                        |        |
| 🛄 🛄 dient-1                                                                      | Azure subscription 1                 | Azure-Ad-Lab                     | South Central US                   | Running                | Windows                                  | Standard_DC2ds_v3     | 20/    | 54.90.10  |         |   | 1                                               |        |
| ( 🗆 🐺 de-1                                                                       | Azure subscription 1                 | Azure-Ad-Lab                     | South Central US                   | Running                | Windows                                  | Standard_DC2ds_v3     | 20.    | 165,105.2 | 27      |   | 1                                               |        |
|                                                                                  |                                      |                                  |                                    |                        |                                          |                       |        |           |         |   |                                                 |        |

3. You'll know you clicked the correct virtual machine when you see Windows Server as the operating system in the overview tab. Make a note of the Private IP address. Click on Network Settings under the Networking tab.

| Microsoft Azure ③ Upgrade                                                                                                    |                                                                                                    | $\mathcal P$ . Search resources, set                                                                        | rvices, and docs (G+/)                                                                                                   | 📀 Copilot                                                                                                    |                                                            | xxarabiandragomx@ya<br>birwur biractory pxxaaia |
|----------------------------------------------------------------------------------------------------|----------------------------------------------------------------------------------------------------|----------------------------------------------------------------------------------------------------|----------------------------------------------------------------------------------------------------|----------------------------------------------------------------------------------------------------|------------------------------------------------------------|-------------------------------------------------|
| Home > Virtual machines ><br>Virtual machines ×<br>Defut Directly observation-groupsynotration-<br>Enter for any fait.<br>Faiter for any fait.<br>Rame 1;<br>Q deft 1 **<br>d def 1 ** | Constant and the sector of the sector of the sector |                                                                                                    | regen<br>start i stop ⊙ nitemate ﷺ capture ∨ ® Deter<br>Victab<br>a<br>antral US Cone 2)<br>absorption 1<br>absorption 1 | Petresh      Open in mobile     Operating system : With     See : SBE     Public IP address : 20.     Virial retronoryLinder : 64.     Not Sname : 194     Health state : 1 | R reebad: Cu / Ps                                          | Appre (difficit)                                |
|                                                                                                    | Application security groups     Application security groups     Network manager     Settings     Availability + scale     Security                                                                                                    | Tags (edit) : Add tag Properties Monitoring C                                                               | 25<br>Capabilities (8) Recommendations Tutorials                                                                         | Networking                                                                                                    |                                                            |                                                 |
|                                                                                                    | Backup + clisaster recovery     Operations     Monitoring     Automation     Heln                                                                                                    | Operating system<br>Operating system<br>VM generation<br>VM architecture<br>Agent status<br>Agent version   | uuri 1<br>Windows (Windows Server 2022 Datacenter Azure Edition)<br>V2<br>x64<br>Ready<br>2,74491,1189                   | Public IP address<br>Public IP address (IPv6)<br>Private IP address<br>Private IP address (IPv6)<br>Virtual network/subnet<br>DNS name                                      | - 10.0.0.4<br>- Active Directory-VNet/default<br>Configure | uu 1904,63 j                                    |
| < Page 1 v of 1 >                                                                                                    | > meh                                                                                                    | Hibernation<br>Host<br>Host<br>Proximity placement group<br>Colocation status<br>Capacity reservation group | Drabled<br>-<br>-<br>-<br>N/A<br>-                                                                                       | Size<br>Size<br>VCPU5<br>RAM<br>Source image details                                                                                                    | Standard DC2ds v3<br>2<br>16 Git                           | 2                                               |

#### 4. Click on the Network Interface name.

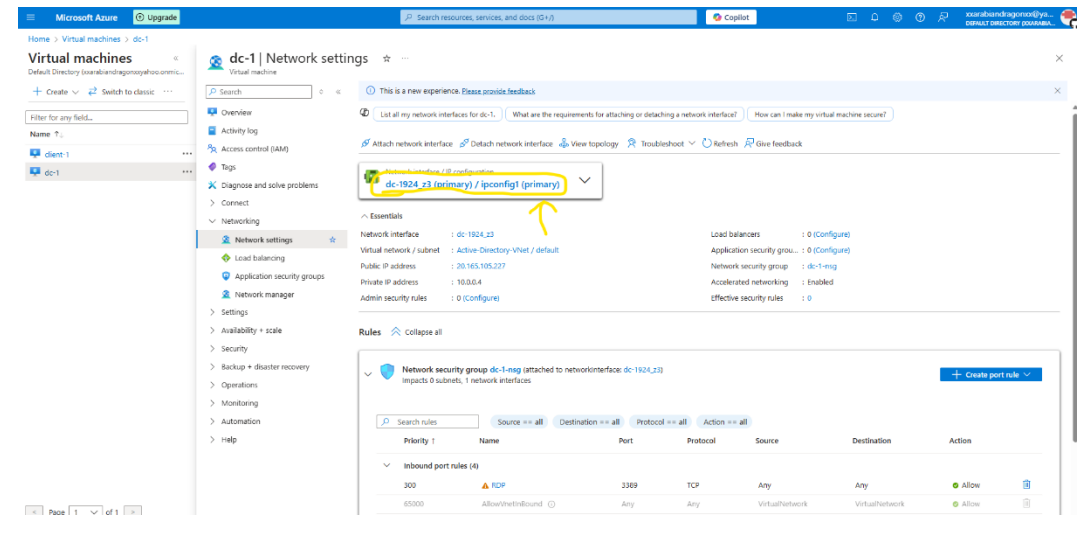

5. Click on the name towards the bottom of the page. A tab will open. Click on the static option for the Private IP address. Click on Save.

| Microsoft Azure     O Upgra                        | de                                                                                                | P Searc                                                                         | ch resources, services, and docs i                                        | G+/)                        | 📀 Copilot | E C                                                                                                 |                                                          | xxarabiandragonxx@ya<br>berault billectory pxxaaa         | tt 📢    |
|----------------------------------------------------|---------------------------------------------------------------------------------------------------|---------------------------------------------------------------------------------|---------------------------------------------------------------------------|-----------------------------|-----------|----------------------------------------------------------------------------------------------------|----------------------------------------------------------|-----------------------------------------------------------|---------|
| Home > Virtual machines > dc-1   Net               | work settings > dc-1924_z3                                                                        |                                                                                 |                                                                           |                             | _         | Edit IP configuration                                                                               |                                                          |                                                           | ×       |
| dc-1924_z3   IP cont<br>Network interface          | figurations 🖈 …                                                                                   |                                                                                 |                                                                           |                             |           | dc-1904_23                                                                                          |                                                          |                                                           |         |
|                                                    | 🕐 Refresh                                                                                         |                                                                                 |                                                                           |                             |           | <ul> <li>A primary IP configuration already ex<br/>The virtual network this network inte</li> </ul> | xists. Any additional IP co<br>rface is attached to only | infigurations will be second<br>supports IPv4. Learn more | lary.   |
| <ul> <li>Overview</li> <li>Activity log</li> </ul> | IP Settings                                                                                       |                                                                                 |                                                                           |                             |           | Name *                                                                                              | ipconfig1                                                |                                                           |         |
| Access control (JAM)                               | Enable IP forwarding 🕕                                                                            |                                                                                 |                                                                           |                             |           | IP version                                                                                          | IPv4                                                     |                                                           |         |
| <ul> <li>Tags</li> <li>Settings</li> </ul>         | Virtual network                                                                                   | Active-Directory-VNet                                                           |                                                                           |                             |           | lype                                                                                                | Primary                                                  |                                                           |         |
| IP configurations                                  | Gateway load balancer ①                                                                           | None                                                                            |                                                                           | ~                           |           | Private IP address settings                                                                         |                                                          |                                                           |         |
| DNS servers Poly Network security group            | Subnet * 🛈                                                                                        | default (10.0.0.0/24) 249 free IP a                                             | ddresses<br>249                                                           | free IP addresses           |           | Allocation                                                                                          | O Dynamic                                                |                                                           |         |
| Properties  Locks  Monitoring                      | Private and public IP addresses can be as<br>private and public IPv4 addresses as nece<br>more d' | igned to a virtual machine's network<br>ssary to a network interface, within th | : interface controller. You can ad<br>he limits listed in the Azure limit | d as many<br>article. Learn |           | Private IP address *                                                                                | 10.0.0.4                                                 |                                                           |         |
| > Automation                                       | 🕂 Add 🛞 Make primary 🔋 Del                                                                        | rte                                                                             |                                                                           |                             |           | Public IP address settings                                                                          |                                                          |                                                           |         |
| > Help                                             | Name                                                                                              | IP Version Type                                                                 | Private IP Address                                                        | Public IP Address           |           | Associate public IP address                                                                         | <b>~</b>                                                 |                                                           |         |
|                                                    | ipconfig1                                                                                         | IPv4 Primary                                                                    | 10.0.0.4 (Dynamic)                                                        | 20.165.105.227 (dc-1-ip)    |           | Public IP address *                                                                                 | Create a public IP a                                     | (ddress                                                   |         |
|                                                    |                                                                                                   |                                                                                 |                                                                           |                             |           | $\checkmark$                                                                                        |                                                          |                                                           |         |
|                                                    | Apply Discard changes                                                                             |                                                                                 |                                                                           |                             |           | Save                                                                                                |                                                          | ₽ <sup>7</sup> Give fe                                    | Nedback |

6. Click on virtual machines at the top.

| Microsoft Azure        | () Upgrad   | de                                                                                       |                                              | ₽ Searc                                 | h resources, services, and doc                                        | i (G+/)                          | 🚱 Copilot | l | 2 | P (0 | 0 | R | xxarabiandragorxx@ya | 2 |
|------------------------|-------------|------------------------------------------------------------------------------------------|----------------------------------------------|-----------------------------------------|-----------------------------------------------------------------------|----------------------------------|-----------|---|---|------|---|---|----------------------|---|
| Home Virtual machines  | dc-1   Netv | vork settings > dc-1924_z3                                                               |                                              |                                         |                                                                       |                                  |           |   |   |      |   |   |                      |   |
| dc-1924_z              | NP conf     | igurations 🛪 –                                                                           |                                              |                                         |                                                                       |                                  |           |   |   |      |   |   | ×                    |   |
|                        | 0 «         | Refresh                                                                                  |                                              |                                         |                                                                       |                                  |           |   |   |      |   |   |                      |   |
| Overview               |             |                                                                                          |                                              |                                         |                                                                       |                                  |           |   |   |      |   |   |                      |   |
| Activity log           |             | IP Settings                                                                              |                                              |                                         |                                                                       |                                  |           |   |   |      |   |   |                      |   |
| Access control (IAM)   |             | Enable IP forwarding ①                                                                   |                                              |                                         |                                                                       |                                  |           |   |   |      |   |   |                      |   |
| 🗳 Tags                 |             |                                                                                          |                                              |                                         |                                                                       |                                  |           |   |   |      |   |   |                      |   |
| ✓ Settings             |             | Virtual network                                                                          | Active Directory                             | /Net                                    |                                                                       |                                  |           |   |   |      |   |   |                      |   |
| IP configurations      | Ŕ           | Gateway load balancer ①                                                                  | None                                         |                                         |                                                                       | ~                                |           |   |   |      |   |   |                      |   |
| DNS servers            |             | 64-44-0                                                                                  | default (10.0.0.0                            | (34) 340 free ID e                      | ddearrar                                                              | ~                                |           |   |   |      |   |   |                      |   |
| 💎 Network security gro | oup         | subriet - (I)                                                                            | delant (10.000                               | 24) 249 1166 17 8                       | 24                                                                    | 9 free IP addresses              |           |   |   |      |   |   |                      |   |
| Properties             |             |                                                                                          |                                              |                                         |                                                                       |                                  |           |   |   |      |   |   |                      |   |
| 🔒 Locks                |             | private and public IP addresses can be ass<br>private and public IPv4 addresses as neces | igned to a virtual m<br>sary to a network in | achine's network<br>iterface, within th | interface controller. You can a<br>the limits listed in the Azure lim | dd as many<br>its article. Learn |           |   |   |      |   |   |                      |   |
| > Monitoring           |             | more d'                                                                                  |                                              |                                         |                                                                       |                                  |           |   |   |      |   |   |                      |   |
| > Automation           |             | 🕂 Add 🛞 Make primary 🗎 Dele                                                              | te                                           |                                         |                                                                       |                                  |           |   |   |      |   |   |                      |   |
| > Help                 |             |                                                                                          |                                              |                                         |                                                                       |                                  |           |   |   |      |   |   |                      |   |
|                        |             | Name                                                                                     | IP Version                                   | Type                                    | Private IP Address                                                    | Public IP Address                |           |   |   |      |   |   |                      |   |
|                        |             | ipconfig1                                                                                | IPv4                                         | Primary                                 | 10.0.0.4 (Static)                                                     | 20.165.105.227 (dc-1-ip)         |           |   |   |      |   |   |                      |   |
|                        |             |                                                                                          |                                              |                                         |                                                                       |                                  |           |   |   |      |   |   |                      |   |

| Apply Discard changes |       |                 |
|-----------------------|-------|-----------------|
|                       | Apply | Discard changes |

R Give feedback

7. Click on the Windows Server virtual machine.

| Microsoft Azure 💿 Upgrade                                                               |                                      | ,₽ Sear                           | ch resources, services, and do        | s (G+/)             | 📀 Copil                                  | ot                     |                      | ourabiandragonics | 8уз 🖣 |
|-----------------------------------------------------------------------------------------|--------------------------------------|-----------------------------------|---------------------------------------|---------------------|------------------------------------------|------------------------|----------------------|-------------------|-------|
| ome ><br>/irtual machines 💉 …<br>elaul Directory (parabiandiagonoyahoo.ormicrosoft.com) |                                      |                                   |                                       |                     |                                          |                        |                      |                   | ×     |
| + Create $\lor$ $\rightleftarrows$ Switch to classic (3) Reservations                   | 🗸 🔞 Marage view 🗸 🜔                  | Refresh 🞍 Export to CSV           | 😵 Open query 📔 🎯 Assi                 | n tags Þ Start 🤅 Re | start 🗌 Stop 🗊 Delete 🖅                  | Services 🗸 🤌 Maintenar | 108 V                |                   |       |
| Filter for any field Subscription equals all                                            | Type equals all Reso                 | urce group equals all $	imes$ . I | location equals all $	imes$ ( $	imes$ | Add filter          |                                          |                        |                      |                   |       |
| owing 1 to 2 of 2 records.                                                              |                                      |                                   |                                       |                     |                                          |                        | No grouping          | ✓ III List view   | ~     |
| Name †                                                                                  | Subscription $\uparrow_{\downarrow}$ | Resource group 15                 | Location 14                           | Status 14           | Operating system $\uparrow_{\downarrow}$ | Size 14                | Public IP address 14 | Disks 14          |       |
| dient-1                                                                                 | Azure subscription 1                 | Azure-Ad-Lab                      | South Central US                      | Running             | Windows                                  | Standard_DC2ds_v3      | 20.64.90.10          | 1                 |       |
| 📮 dc-1                                                                                  | Azure subscription 1                 | Azure-Ad-Lab                      | South Central US                      | Running             | Windows                                  | Standard_DC2ds_v3      | 20.165.105.227       | 1                 |       |
|                                                                                         |                                      |                                   |                                       |                     |                                          |                        |                      |                   |       |
|                                                                                         |                                      |                                   |                                       |                     |                                          |                        |                      |                   |       |
|                                                                                         |                                      |                                   |                                       |                     |                                          |                        |                      |                   |       |

8. Click on Connect and then a drop-down menu will appear. Click on Connect

| Microsoft Azure 💿 Upgrade                                       |                                          | $\mathcal P$ . Search resources, services, and docs | (G+/)                                      | 🚱 Copilot                | 🗆 🔎 O O R 🚟                                     | irabiandragonxx@ya<br>илт овтстону ромлила |
|-----------------------------------------------------------------|------------------------------------------|-----------------------------------------------------|--------------------------------------------|--------------------------|-------------------------------------------------|--------------------------------------------|
| e > Virtual machines >                                          |                                          |                                                     |                                            |                          |                                                 |                                            |
| rtual machines «<br>ult Directory (xxarabiandragorxxyahoo.onmic | virtual machine dc-1 ☆ ☆ … 、             | $\sim$                                              |                                            |                          |                                                 |                                            |
| Create 🗸 🔁 Switch to classic \cdots                             | ₽ Search 0 «                             | Help me copy this VM in any region                  |                                            |                          |                                                 |                                            |
| er for any field                                                | Cverview                                 | 🖉 Connect 🗸 🗁 Start   Restart 🔲 Stop                | 🕓 Hibernate 🎉 Capture 🗸 📋 Delete           | 🕐 Refresh 🔋 Open in mob  | ile 🔗 Feedback 🐻 CLI / PS                       |                                            |
| ne ?:                                                           | 🗧 Activity log                           | Connect                                             |                                            |                          |                                                 |                                            |
| cient.1                                                         | 9 Access control (IAM)                   | Connect via Bastion                                 |                                            |                          |                                                 | JSON View                                  |
| det i                                                           | 🗳 Tags                                   | Resource group (move) : Azure-Ad-Lab                |                                            | Operating system : 1     | Windows (Windows Server 2022 Datacenter Azure E | dition)                                    |
| act i                                                           | X Diagnose and solve problems            | Status : Running                                    |                                            | Size : 1                 | standard DC2ds v3 (2 vcpus, 16 GiB memory)      |                                            |
|                                                                 | > Connect                                | Location : South Central US (Zone                   | 3]                                         | Public IP address :      | 20.165.105.227                                  |                                            |
|                                                                 | ✓ Networking                             | Subscription (move) : Azure subscription 1          |                                            | Virtual network/subnet : | Active Directory Wiet/default                   |                                            |
|                                                                 | Network settings                         | Subscription ID : 6c9eaf50-c760-4f82-8f             | c-1d6120c50013                             | DNS name : ]             | Not.configured                                  |                                            |
|                                                                 | Load balancing                           | Astaliability zone : s                              |                                            | Heath state :-           | 12/16/2024 1-20 AM LITC                         |                                            |
|                                                                 | Application security groups              | They (edit) + Add they                              |                                            | 1000 00000               | and a state of the second second                |                                            |
|                                                                 | Notavrk manager                          | 10/3 (2020) - 2020-02/2                             |                                            |                          |                                                 |                                            |
|                                                                 | Softings                                 | Properties Monitoring Capabilities (8)              | Recommendations Tutorials                  |                          |                                                 |                                            |
|                                                                 | <ul> <li>Availability ± crata</li> </ul> |                                                     |                                            |                          |                                                 |                                            |
|                                                                 | ) Permitty                               | Virtual machine                                     |                                            | Networking               |                                                 |                                            |
|                                                                 | > security                               | Computer name dz-1                                  | views Campa 2022 Datasenter Amus Feltion)  | Public IP address        | 20.103.105.227 (Network interface dc-1924       | (23)                                       |
|                                                                 | > Backup + disaster recovery             | VM generation V2                                    | consistence zuzz balacenter Azure Editiony | Private IP address       | 10.0.0.4                                        |                                            |
|                                                                 | > Operations                             | VM architecture x64                                 |                                            | Private IP address (IP   | (d) -                                           |                                            |
|                                                                 | > Monitoring                             | Agent status Ready                                  |                                            | Virtual network/subn     | et Active-Directory-VNet/default                |                                            |
|                                                                 | > Automation                             | Agent version 2.7,41491.113                         | 9                                          | DNS name                 | Configure                                       |                                            |
|                                                                 | > Help                                   | Hibernation Disabled                                |                                            | 17 m                     |                                                 |                                            |
|                                                                 |                                          | Host group -                                        |                                            | Size                     | Standard DC2rb v3                               |                                            |
|                                                                 |                                          | Host                                                |                                            | VCPUs                    | 2                                               |                                            |
|                                                                 |                                          | Proximity pracement group -                         |                                            | RAM                      | 16 GiB                                          |                                            |
| Page 1 V of 1 >                                                 |                                          | Capacity reservation group                          |                                            | _                        |                                                 |                                            |
|                                                                 |                                          | capacity rescalation group                          |                                            | Source image detail      |                                                 |                                            |

9. On this screen, it will show options as to how to connect to the virtual machine. I'm using windows myself so I'm going to download the RDP file. If a prompt comes up asking about whether to keep or delete the file, select keep. It should download the RDP file.

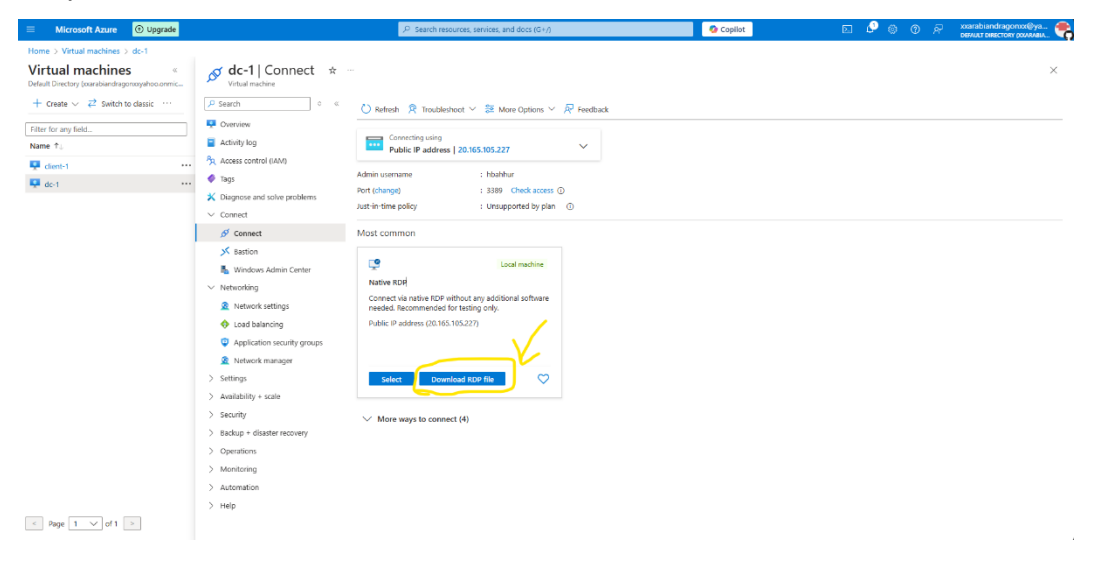

10. Open the downloaded RDP file and this prompt will come up. Click on connect

|                 | Connecting using Public IP address   20.165.105.227                                                                                                    |  |
|-----------------|----------------------------------------------------------------------------------------------------|--|
| AM)             |                                                                                                    |  |
|                 | Admin 💀 Remote Desktop Connection security warning 🛛 🗙                                                                                                  |  |
| ve problems     | Port (c<br>Just-in The publisher of this remote connection can't be identified. Do you want to connect<br>anyway?                                       |  |
|                 | This remote connection could harm your local or remote computer. Do not connect unless you know where this connection came from or have used it before. |  |
|                 | Publisher: Unknown publisher                                                                                                    |  |
| nin Center      | Type: Remote Desktop Connection<br>Remote computer: 20.165.105.227<br>Nat                                                                               |  |
|                 | Co Don't ask me again for connections to this computer                                                                                                  |  |
| igs<br>9        | Put Show Details                                                                                                    |  |
| curity groups   |                                                                                                    |  |
|                 |                                                                                                    |  |
| security groups |                                                                                                    |  |

11. Another prompt will ask for the password you created when you made the virtual machine. Enter the password and click OK.

| ○ ≪           | 🕐 Refresh 🛛 R Troubleshoot 🗸 🏂 More Options 🗡 🖉 Feedback                  |
|---------------|---------------------------------------------------------------------------|
| vI)           | Connecting using<br>Public IP address   20.165.105.227                    |
|               | Admin usernal 🕂 Windows Security                                          |
| e problems    | Port (change)<br>Just-in-time pr Enter your credentials                   |
|               | These credentials will be used to connect to 20.165.105.227.<br>Most comm |
| in Center     | Password ®                                                                |
| ıgs           | Connect vi<br>needed. Re Remember me                                      |
| J             | Public IP a                                                               |
| curity groups | More choices                                                              |
| iger          | Select Cancel                                                             |
|               | ✓ More ways to connect (4)                                                |
| recovery      |                                                                           |

## 12. One last prompt will come up. Click on yes.

|              | Connecting                         |                                                                                                    |    |
|--------------|------------------------------------|----------------------------------------------------------------------------------------------------|----|
|              | Public IP                          | Nemote Desktop Connection                                                                                                  | ×  |
| 1)           | Admin username                     | The identity of the remote computer cannot be verified.<br>you want to connect anyway?                                     | Do |
| problems     | Port (change)                      | The remote computer could not be authenticated due to problems with its security certificate. It may be unsafe to proceed. |    |
| -            | Just-in-time policy                | Certificate name                                                                                                    |    |
|              | Most common                        | dc-1                                                                                                    |    |
|              |                                    | Certificate errors                                                                                                    |    |
| in Center    | <b>9</b>                           | The following errors were encountered while validating the remote<br>computer's certificate:                               |    |
|              | Native RDP                         | The certificate is not from a trusted certifying authority.                                                                |    |
| IS           | Connect via nati<br>needed. Recomr | Do you want to connect despite these certificate errors?                                                                   | -  |
|              | Public IP addres:                  | Don't ask me again for connections to this computer                                                                        |    |
| irity groups |                                    | View certificate                                                                                                    |    |
| er           |                                    |                                                                                                    |    |
|              | Colort                             | Devueland PDD file                                                                                                    |    |

ter recovery

13. It should load Windows Server virtual machine. Once we confirm this, minimize this and go back to azure.

| 🔛 Server Manager      |                                                          |                                               |                          | - 0                       | ×.   |
|-----------------------|----------------------------------------------------------|-----------------------------------------------|--------------------------|---------------------------|------|
| Server Ma             | anager • Dashboard                                       |                                               |                          | - 🗊   🏲 Manage Tools View | Help |
| Dashboard             | WELCOME TO SERVER MANAGER                                |                                               |                          |                           |      |
| Local Server          | QUICK START                                              | figure this local server                      |                          |                           |      |
|                       | 🛼 Server Manager                                         | ×                                             |                          |                           |      |
|                       | Try Windows Admin Center and Azure                       | Arc today                                     |                          |                           |      |
|                       | built into the Azure portal to manage indiv<br>Azure.    | idual servers and clustersmon-premises and in |                          |                           |      |
|                       | With Azure Arc you can secure and gove<br>across clouds. | m Mindows Server at scale=on-premises and     | 5                        |                           |      |
|                       |                                                          |                                               |                          | P                         | fide |
|                       | Get more info at                                         | ka.ms/Manapal/IndowsServer                    |                          |                           |      |
|                       | Don't show this message again                            |                                               |                          |                           |      |
|                       | File and Storage                                         | E tout Course 1                               | E ALCONN                 |                           |      |
|                       | Services                                                 | Local Server                                  | All servers              |                           |      |
|                       | Events                                                   | Events                                        | Manageability     Events |                           |      |
|                       | Performance                                              | 1 Services                                    | 1 Services               |                           |      |
|                       | BPA results                                              | Performance                                   | Performance              |                           |      |
|                       |                                                          | BPA results                                   | BPA results              |                           |      |
|                       |                                                          | 12/16/2024 2:44 AM                            | 12/16/2024 2:44 AM       |                           |      |
|                       |                                                          |                                               |                          |                           |      |
|                       |                                                          |                                               |                          |                           |      |
|                       |                                                          |                                               |                          |                           |      |
|                       |                                                          |                                               |                          |                           |      |
|                       |                                                          |                                               |                          |                           |      |
|                       |                                                          |                                               |                          |                           |      |
|                       |                                                          |                                               |                          |                           |      |
|                       |                                                          |                                               |                          |                           | _    |
| P Type here to search | H 🖶                                                      | 1                                             |                          | ∧ ⊡ de 12/16/202          | 4    |

14. Make a note of the Windows Server Private IP address if you haven't already. You will need it shortly. Click on the client Virtual Machine.

| E Microsoft Azure 🕑 Upgrade                                                                                                    |                                                                                                    | $\mathcal P$ . Search resources, services, and docs (G+/)                                                                                                    | Copilot | 🖂 🤩 🛞 🕜 🖓 xxarabiandra<br>Defxuur defactr | допхо:@уа 🌪       |
|----------------------------------------------------------------------------------------------------|----------------------------------------------------------------------------------------------------|----------------------------------------------------------------------------------------------------|---------|-------------------------------------------|-------------------|
| Microsoft Assure © loggesel     Wirkel machines > do:1     Virkal machines > do:1     Virkal machines > do:1     Virkal machines = do:1     Virkal machines = do:1     Virkal machines = do:1     virkal machines = do:1     virkal mach | dc-1   Connect *     Vistal mathem     Vistal mathem     Connect     Admity tog     Access control (AM)     Tog     Access control (AM)     Tog     Connect     Connect     Connect     Sation     Wordows Admit Center                                                                                                 | P Search resources; service; and dec; (2+r)                   • Refer:                  • Refer:                  • Refer: <b>Toublehoot</b> ~                  • Lable IP address [ 20:65:105.227               ✓                 Admin usersme                   • Tobahar                   Rotic Islagg                   Admin usersme                   Islage IP address [ 20:65:105.227 <td< th=""><th>Copilot</th><th>E 🕈 🛛 🕽 R server react</th><th><u>κητοσίβγα.</u></th></td<> | Copilot | E 🕈 🛛 🕽 R server react                    | <u>κητοσίβγα.</u> |
|                                                                                                    | Connect     Sansin     Summer     Autorises Admin Center     Networking     Autorises Admin Center     Network settings     Autorises     Autorises     Autorises     Autorises     Autorises     Security     Security     Security     Security     Autorises     Autorises     Autorises     Autorises     Autorises | Most common<br>I can machine<br>Natw RDP<br>Connect versites RDP without any additional software<br>resided. Recommended for testing only.<br>Public P address (20.106.105.227)<br>Select Download RDP file ©                                                                                                    |         |                                           |                   |
| < Page 1 v of 1 >                                                                                                    | / нер                                                                                                    |                                                                                                    |         |                                           |                   |

15. On the client machine, click on Network settings.

| Microsoft Azure     O Upgrade                                                                    | ,P Search resources, services, and docs (G+/)                                                                                                    | 📀 Copilot | 🗆 🖉 🎯 🛛 R | xxarabiandragonxx@ya 🌪 |
|--------------------------------------------------------------------------------------------------|----------------------------------------------------------------------------------------------------|-----------|-----------|------------------------|
| Home > Virtual machines > client-1                                                               |                                                                                                    |           |           |                        |
| Virtual machines « clier<br>Default Directory (xarabiendregonxyshos.ormic                        | nt-1   Connect ☆ …<br>estilie                                                                                                    |           |           | ×                      |
| + Create $\lor$ $\rightleftarrows$ Switch to classic $\cdots$ P Search                           | C Refresh 2 Troubleshoot > 3 More Options > 3 Fee                                                                                                    | edback    |           |                        |
| Filter for any field     P Owniew       Name 1:     Activity lo       P client-1     39, Accesso | 2 Connecting using<br>Public IP address   20,64,90,10 V<br>Admin username : hbahhur                                                                                                    |           |           |                        |
| de-1 ···· Vispo<br>Connect                                                                       | and solve problems Port (change) : 3389 Check access ① Just in time policy : Unsupported by plan ①                                                                                                    |           |           |                        |
| ø Com                                                                                            | et Most common                                                                                                    |           |           |                        |
| بلا فعدة<br>الله النظر<br>المعاد<br>المعاد<br>المعاد<br>المعاد                                   | So Adam Center     So Adam Center     So Adam |           |           |                        |
| > Settings                                                                                       | v + scale                                                                                                    |           |           |                        |
| > Security<br>> Backup +                                                                         | More ways to connect (4)<br>disaster recovery                                                                                                    |           |           |                        |
| > Operation                                                                                      | s                                                                                                    |           |           |                        |
| > Monitoria                                                                                      | 9                                                                                                    |           |           |                        |
| > Automatic                                                                                      | 10                                                                                                    |           |           |                        |
| > Help                                                                                           |                                                                                                    |           |           |                        |
| < Page 1 v of 1 >                                                                                |                                                                                                    |           |           |                        |

### 16. Click on the Network Interface Card.

| Microsoft Azure      Upgrade                                                                                                    |                                                                                                    | $\mathcal P$ . Search resources, services, and docs (3+/)                                                                                                    | 🤣 Copilot                                                                                                    | E 🖓 🖲 🔿               | R xxarabiand    | гадопхохФуз<br>стоят сомямам |
|----------------------------------------------------------------------------------------------------|----------------------------------------------------------------------------------------------------|----------------------------------------------------------------------------------------------------|----------------------------------------------------------------------------------------------------|-----------------------|-----------------|------------------------------|
| Reconstructive     Comparing       None > Visual Analysis > Celefit     Celefit       Virtual machines     Celefit       Point Oracy (sease drapping/declamits | Client-1 Network see Versus insolve Versus Versus |                                                                                                    | g a return litterfact ) How can I make my let $t \leq 0$ fielden $R$ (he feedback                                                                                          |                       |                 | Сону (соникала)<br>С         |
|                                                                                                    | S Battion     Burner     Mindows Admin Center     Network settings     the Load balancing     Application security groups     Application security groups                                                                                                    | Netrock mitantine: i catere 1964<br>Public P address : 2:064:50:10<br>Private P address : 1:00:05<br>Admin.security.rules : 0 (Configure)<br>Rules                                                                                                    | Load balancers : 0 (Conf<br>Application security group : 0 (Conf<br>Network security group : c ident 1<br>Accelerated networking : Drubled<br>Effective security rules : 0 | gure)<br>nrg          |                 |                              |
|                                                                                                    | Settings     Availability + scale     Security     Backup + elisater recovery     Operations                                                                                                    | Network security group clients-i-seg attached to networkonstrikes client 1518_23     Impacts Dusbrets, 1 network interfaces      Source == att                                                                                                    | )<br>all Action == all<br>Protocol Source                                                                                                    | Destination           | + Create port   | rule 🗡 👘                     |
| < Rage 1 V of 1 >                                                                                                    | > Monitoring<br>> Automation<br>> Help                                                                                                    | Indexed pertrales (4)         ≥         ≥         ≥         ≥         ≥         ≥         ≥         ≥         ≥         ≥         ≥         ≥         ≥         ≥         ≥         ≥         ≥         ≥         ≥         ≥         ≥         ≥         ≥         ≥         ≥         ≥         ≥         ≥         ≥         ≥         ≥         ≥         ≥         ≥         ≥         ≥         ≥         ≥         ≥         ≥         ≥         ≥         >         ≥         ≥         ≥         ≥         >         ≥         ≥         >         ≥         >         ≥         >         >         >         >         >         ≥         >         ≥         >         ≥         >         >         >         >         >         >         >         >         >         >         >         >         >         >         >         >         >         >         >         >         >         >         >         >         >         >         >         >         >         >         >         >         >         >         >         >         >         >         >         >         > | TCP Any<br>Any VirtualNetwork                                                                                                    | Any<br>VirtualNetwork | Allow     Allow | <b>1</b>                     |

### 17. Click on DNS Servers.

| E Microsoft Azure 🕑 Upgrad                                                                                                    | ie                                                                                                  |                                               | ₽ Search                                 | resources, services, and docs (G+,                                          | ٥                         | 🚱 Copilot | 5. | ø | ۲ | 0 | R | XIGIrabiandragorox@ya |
|----------------------------------------------------------------------------------------------------|----------------------------------------------------------------------------------------------------|-----------------------------------------------|------------------------------------------|-----------------------------------------------------------------------------|---------------------------|-----------|----|---|---|---|---|-----------------------|
| Home > Virtual machines > client-1   N                                                                                                    | letwork settings > client-1518_z3                                                                   |                                               |                                          |                                                                             |                           |           |    |   |   |   |   |                       |
| client-1518_z3   IP content of the second second se | onfigurations 🔅 …                                                                                   |                                               |                                          |                                                                             |                           |           |    |   |   |   |   | ×                     |
| ρ βearch ο «                                                                                                    | 🖒 Refresh                                                                                           |                                               |                                          |                                                                             |                           |           |    |   |   |   |   |                       |
| <ul> <li>Overview</li> <li>Activity log</li> </ul>                                                                                                    | IP Settings                                                                                         |                                               |                                          |                                                                             |                           |           |    |   |   |   |   |                       |
| Access control (IAM)                                                                                                    | Enable IP forwarding 🕢                                                                              |                                               |                                          |                                                                             |                           |           |    |   |   |   |   |                       |
| <ul> <li>Tags</li> <li>Settings</li> </ul>                                                                                                    | Virtual network                                                                                     | Active-Directory-V                            | Net                                      |                                                                             |                           |           |    |   |   |   |   |                       |
| IP configurations                                                                                                    | Gateway load balancer ()                                                                            | None                                          |                                          |                                                                             | $\sim$                    |           |    |   |   |   |   |                       |
| DNS servers     Retwork security group                                                                                                    | Subnet " ()                                                                                         | default (10.0.0.0/                            | 24) 249 free IP ad                       | dresses 249 fre                                                             | e IP addresses            |           |    |   |   |   |   |                       |
| Properties  Locks  Monitoring                                                                                                    | Private and public IP addresses can be ass<br>private and public IPv4 addresses as neces<br>more cf | igned to a virtual ma<br>sary to a network in | chine's network i<br>terface, within the | nterface controller. You can add as<br>limits listed in the Azure limits an | many<br>icle. Learn       |           |    |   |   |   |   |                       |
| > Automation                                                                                                    | 🕂 Add 🛞 Make primary 🔋 Dele                                                                         | te                                            |                                          |                                                                             |                           |           |    |   |   |   |   |                       |
| > Help                                                                                                    | Name                                                                                                | IP Version                                    | Туре                                     | Private IP Address                                                          | Public IP Address         |           |    |   |   |   |   |                       |
|                                                                                                    | ipconfig1                                                                                           | 1Pv4                                          | Primary                                  | 10.0.0.5 (Dynamic)                                                          | 20.64.90.10 (climit-1+ip) |           |    |   |   |   |   |                       |

18. Now this is the part where you'll put in the Windows Server's Private IP address. Click on custom where it says DNS servers, type in the Windows Server's Private IP address, and finally click save. Close out of your Windows Server remote session as well.

|                                          |                                                                    | P Search resources, services, and docs (G+/)                                      | 🔮 Copilot                                  | E 🖉 | 0 0 | R | xxarabiandragorxxx@ya 🌪 |
|------------------------------------------|--------------------------------------------------------------------|-----------------------------------------------------------------------------------|--------------------------------------------|-----|-----|---|-------------------------|
| Home > Virtual machines > client-1   Net | work settings > client-1518_z3                                     |                                                                                   |                                            |     |     |   |                         |
| client-1518_z3   DNS s                   | iervers * ···                                                      |                                                                                   |                                            |     |     |   | ×                       |
|                                          |                                                                    |                                                                                   |                                            |     |     |   |                         |
| Cverview                                 | Save X Discard                                                     |                                                                                   |                                            |     |     |   |                         |
| Activity log                             | A                                                                  |                                                                                   |                                            |     |     |   |                         |
| Access control (IAM)                     | Updating the DNS servers for this network interface may rest       | art the virtual machine to which it's attached, and if applicable, any other virt | ual machines in the same availability set. |     |     |   |                         |
| Tags                                     | DNS servers                                                        |                                                                                   |                                            |     |     |   |                         |
| ✓ Settings                               | O Inherit from virtual network      Custom                         |                                                                                   |                                            |     |     |   |                         |
| IP configurations                        |                                                                    |                                                                                   |                                            |     |     |   |                         |
| DNS servers                              | DNS server                                                         |                                                                                   |                                            |     |     |   |                         |
| Network security group                   | 10.0.4                                                             | -                                                                                 |                                            |     |     |   |                         |
| Properties                               | Add DNS server                                                     |                                                                                   |                                            |     |     |   |                         |
| Locks                                    | Applied DNS servers ()                                             |                                                                                   |                                            |     |     |   |                         |
| > Monitoring                             | For virtual machiner in an availability set the list of applied DM | convertisation of all DNS convertings all notwork interfaces                      |                                            |     |     |   |                         |
| > Automation                             | that are a part of the availability set.                           | servers is the union of all ond servers from all network interfaces               |                                            |     |     |   |                         |
| > Help                                   | Applied DNS servers                                                |                                                                                   |                                            |     |     |   |                         |
|                                          | No results                                                         |                                                                                   |                                            |     |     |   |                         |
|                                          |                                                                    |                                                                                   |                                            |     |     |   |                         |
|                                          |                                                                    |                                                                                   |                                            |     |     |   |                         |

R Give feedback

19. Click on virtual machines at the top.

|                            |                                        |                                                                                                    |                                                | warahiandranonwiliya 🚗       |
|----------------------------|----------------------------------------|----------------------------------------------------------------------------------------------------|------------------------------------------------|------------------------------|
| = Microsoft Azure 🙂        | Jpgrade                                | 32 Search resources, services, and docs (G+J)                                                               | Copilot                                        | DEFAULT DIRECTORY DOLARABIA. |
| Home Virtual machines dier | t-1 Network settings > client-1518_z3  |                                                                                                    |                                                |                              |
| client-1518_23             | ONS servers * ···                      |                                                                                                    |                                                | ×                            |
|                            | «                                      |                                                                                                    |                                                |                              |
| Cverview                   | 🔚 Save 🗙 Discard                       |                                                                                                    |                                                |                              |
| Activity log               |                                        |                                                                                                    |                                                |                              |
| Access control (IAM)       | Updating the DNS servers for           | this network interface may restart the virtual machine to which it's attached, and if applicable, any other | virtual machines in the same availability set. |                              |
| 🔷 Tags                     | DNS servers                            |                                                                                                    |                                                |                              |
| ✓ Settings                 | Inherit from virtual network           | Custom                                                                                                    |                                                |                              |
| IP configurations          |                                        |                                                                                                    |                                                |                              |
| DNS servers                |                                        |                                                                                                    |                                                |                              |
| 💎 Network security group   | 10.0.0.4                               |                                                                                                    |                                                |                              |
| Properties                 | Add DNS server                         |                                                                                                    |                                                |                              |
| 🔒 Locks                    | Applied DNS servers ()                 |                                                                                                    |                                                |                              |
| > Monitoring               | For virtual machines in an availabili  | ity set the list of applied DNS servers is the union of all DNS servers from all network interfaces         |                                                |                              |
| > Automation               | that are a part of the availability se | t.                                                                                                    |                                                |                              |
| > Help                     | Applied DNS servers                    |                                                                                                    |                                                |                              |
|                            | 10.0.0.4                               |                                                                                                    |                                                |                              |

Give feedback

20. Click on the client machine.

| Microsoft Azure 🛞 Upgrade                                  |                       | P Sear                                 | ch resources, services, and doc       | : (Ci+/)           | 🚱 Cop                                    | lat               | 5 C C C A                                 | ) xxarabiandragorxxx<br>beFAULT DIRECTORY pxx | бул 🅊 |
|------------------------------------------------------------|-----------------------|----------------------------------------|---------------------------------------|--------------------|------------------------------------------|-------------------|-------------------------------------------|-----------------------------------------------|-------|
| ome >                                                      |                       |                                        |                                       |                    |                                          |                   |                                           |                                               |       |
| irtual machines 🖉                                          |                       |                                        |                                       |                    |                                          |                   |                                           |                                               | ×     |
| fault Directory (sourabiand ragonixiyahos.onmicrosoft.com) |                       | ndente al presente con a               | • on                                  | - Non Con          |                                          |                   |                                           |                                               |       |
|                                                            | Constage view CON     | winnin 👱 Exportio CSV                  | 6 opendany   0 xoog                   | nuga pe sunt < mos | ar ∐ sob @ cane i≡                       |                   | nur v                                     |                                               |       |
| Iter for any field Subscription equals all                 | Type equals all Resou | arce group equals all $	imes$ . I      | Location equals all $	imes$ ( $	imes$ | Add filter         |                                          |                   |                                           |                                               |       |
| owing 1 to 2 of 2 records.                                 |                       |                                        |                                       |                    |                                          |                   | No grouping                               | ✓ E≣ List view                                | ~     |
| Name 📬                                                     | Subscription 14       | Resource group $\uparrow_{\downarrow}$ | Location 14                           | Status †4          | Operating system $\uparrow_{\downarrow}$ | Size †4           | Public IP address $\uparrow_{\downarrow}$ | Disks ↑↓                                      |       |
| client-1                                                   | Azure subscription 1  | Azure-Ad-Lab                           | South Central US                      | Running            | Windows                                  | Standard_DC2ds_v8 | 20.54.90.10                               | 1                                             |       |
| 🖳 🖳 dc-1                                                   | Azure subscription 1  | Azure-Ad-Lab                           | South Central US                      | Running            | Windows                                  | Standard_DC2ds_v3 | 20.165.105.227                            | 1                                             |       |
|                                                            |                       |                                        |                                       |                    |                                          |                   |                                           |                                               |       |
|                                                            |                       |                                        |                                       |                    |                                          |                   |                                           |                                               |       |
|                                                            |                       |                                        |                                       |                    |                                          |                   |                                           |                                               |       |
|                                                            |                       |                                        |                                       |                    |                                          |                   |                                           |                                               |       |

21. Click on restart. This will take a few minutes.

| Client-1 x ★ ···<br>Virtual machine                                                                                                    |                                                                                                    |                                                                                                    |                                                                                                    |                                                                                                    |                                                                                                    |
|----------------------------------------------------------------------------------------------------|----------------------------------------------------------------------------------------------------|----------------------------------------------------------------------------------------------------|----------------------------------------------------------------------------------------------------|----------------------------------------------------------------------------------------------------|----------------------------------------------------------------------------------------------------|
| vitual machine                                                                                                    |                                                                                                    |                                                                                                    |                                                                                                    |                                                                                                    |                                                                                                    |
| Overview                                                                                                    | Connect ~ D Start Connect ~ D Start                                                                                                    | regice<br>start Stop 🕓 Hibernate 🞉 Capture 🗸                                                                                                    | 🗎 Delete 💍 Refresh 🛄 Open in r                                                                                                    | nobile 🔗 Feedback 🗟 CU / PS                                                                                                    | ×                                                                                                    |
| Activity log                                                                                                    |                                                                                                    | $\mathcal{N}$                                                                                                    |                                                                                                    |                                                                                                    |                                                                                                    |
| Access control (AM)     Tops     Tops     Connect     Connect     Connect     Connect     Monols setTraps     Application security groups     Application security groups     Application security groups     Security     Security     Se | Resource group (move) : Aduction Resource group (move) : Aduction Location : South ( Subscription (move) : Aduction Subscription ID : 6Geed Availability move : 8 Tags (edit) : Add Le Properties Monitoring ( | Scrieb<br>9<br>9<br>9<br>9<br>9<br>9<br>9<br>9<br>9<br>9<br>9<br>9<br>9<br>9<br>9<br>9<br>9<br>9<br>9                                                                                                    | Cipicating system<br>Size<br>Public (P address<br>Wrtus)<br>While interconfecture<br>DNS name<br>Health state<br>Time created                                                                                                    | : Windows (Windows 10 Mrs)<br>1 Sandard OCCMV VQ Vxpus, 15 08 mmmory)<br>2 Sandard OCCMV VQ Vxpus, 15 08 mmmory)<br>1 Additionary Manufardinalit<br>1 bat configurati<br>1 Data Configurati<br>1 Data Configurati<br>1 Data Configurati<br>1 Data Configurati                                                                                                    | ISON View                                                                                                    |
| > Availability + sale<br>> Security<br>2 Backup + dosater recovery<br>> Operations<br>> Montoring<br>> Automation<br>> Help                                                                                                    | Virtual machine<br>Computer name<br>Operating system<br>VM architecture<br>Agent status<br>Agent status<br>Hitternation<br>Hitternation<br>Hitternation<br>Hitternation                                        | clemin 1<br>Windows 10 Peo)<br>V2<br>x64<br>Ready<br>2.7,74(4):1139<br>Deadled<br>-                                                                                                    | Entererstang<br>Public IP address<br>Public IP address<br>Private IP address<br>Private IP address<br>Virtual network/u<br>DNE name           IP address           IP address </td <td>2054/93/10 (Network interface client 1518<br/>(Pv6) -<br/>10 00.05.5<br/>(Pv6) -<br/>Active Consciony Vise/Ordeut<br/>Configure<br/>Bandard DC2ds vis</td> <td>(5,</td> | 2054/93/10 (Network interface client 1518<br>(Pv6) -<br>10 00.05.5<br>(Pv6) -<br>Active Consciony Vise/Ordeut<br>Configure<br>Bandard DC2ds vis                                                                                                    | (5,                                                                                                    |
|                                                                                                    |                                                                                                    | Acate grap (Bard)     Acate control (Add)     Acate control (Add)     Acater control (Add)     Acater control (Add) |                                                                                                    | j Autor by         J Autor by         J Autor by           J Autor by         Ansamma page tend 1 Autor Actual A         Compared 1 Autor Actual A           Tapa         Monare gang tend 1 Autor Actual A         Compared 1 Autor Actual A           Tapa         Monare gang tend 1 Autor Actual A         Compared 1 Autor Actual A           Consent         Solar - Sharing Solar B         Solar - Sharing Solar B           Consent         Solar - Sharing Solar B         Hald P Addees           Marked B         Solar B         Solar B         Hald P Addees           Marked B         Solar B         Solar B         Hald P Addees           Marked B         Autor Marked Marked B         Hald P Addees         Hald P Addees           Marked B         Autor Marked Marked B         Hald P Addees         Hald P Addees           Autor Marked Marked B         The Compared Marked B         Hald P Addees         Hald P Addees           Autor Marked Marked B         Properties Monare Marked B         Marked B         Hald P Addees           Autor Marked Marked B         Properties Marked B         Marked B         Hald P Addees           Autor Marked Marked B         Marked B         Marked B         Hald P Addees           Autor Marked Marked B         Marked B         Marked B         Hald P Addees | A state top top         A state top top           L state stored OAD1         Non-range top top 1 Abore-Net Ab         Carse stored OAD1         State stored OAD1         State State stored OAD1         State State |

22. Now we need to remote into the Windows Server machine. Click on the RDP file we downloaded earlier and enter the password that was created earlier. Follow the prompts until you see the desktop for Windows Server.

| ○ ≪           | 🕐 Refresh 🛛 R Troubleshoot \vee 🞏 More Options \vee 🖉 Feedback            |
|---------------|---------------------------------------------------------------------------|
| (Iv           | Connecting using<br>Public IP address   20.165.105.227                    |
| -9            | Admin userna 🕂 Windows Security X                                         |
| e problems    | Port (change)                                                             |
| e prosients   | <sub>Just-in-time p</sub> Enter your credentials                          |
|               | These credentials will be used to connect to 20.165.105.227.<br>Most comm |
|               | hbahhur                                                                   |
| in Center     | Password                                                                  |
|               | Native RD 🔹                                                               |
| igs           | Connect vi<br>needed. Re Remember me                                      |
| 3             | Public IP a                                                               |
| curity groups | More choices                                                              |
| iger          |                                                                           |
|               | Select                                                                    |
|               |                                                                           |
|               | $\checkmark$ More ways to connect (4)                                     |
| recovery      |                                                                           |

23. You should see server manager. On the top right, click on manage and then from that drop down menu click on add roles and features.

| 🌆 Server Manager              |                                                                         |                                    |               |                      | – ø ×                   |
|-------------------------------|-------------------------------------------------------------------------|------------------------------------|---------------|----------------------|-------------------------|
| Server N                      | 1anager • Dashboard                                                     |                                    |               | - ©   <b>F Marco</b> | Tools View Help         |
| . Darkbarred                  | WELCOME TO SERVER MANAGER                                               |                                    |               | Remo                 | ve Roles and Features   |
| Local Server                  |                                                                         |                                    |               | Add S                | ervers<br>• Sener Group |
| All Servers                   | Confi                                                                   | ioure this local server            |               | Serve                | r Manager Properties    |
| ■ File and Storage Services ▶ | Com                                                                     | igure this local server            |               |                      |                         |
|                               | QUICK START                                                             | ld roles and features              |               |                      |                         |
|                               |                                                                         | ld other encourse to meaning       |               |                      |                         |
|                               | 3 AU                                                                    | u other servers to manage          |               |                      |                         |
|                               | 4 Cre                                                                   | eate a server group                |               |                      |                         |
|                               | 5 Co                                                                    | nnect this server to cloud service | s             |                      |                         |
|                               | LEARN MORE                                                              |                                    |               |                      | Hide                    |
|                               |                                                                         |                                    |               |                      |                         |
|                               | ROLES AND SERVER GROUPS<br>Roles: 1   Server groups: 1   Servers total: | 1                                  |               |                      |                         |
|                               | File and Storage                                                        | Local Server 1                     | All Servers 1 |                      |                         |
|                               | Manapeability                                                           | Manageability                      | Manageability |                      |                         |
|                               | Events                                                                  | Events                             | Events        |                      |                         |
|                               | Performance                                                             | Services                           | Services      |                      |                         |
|                               | BPA results                                                             | Performance                        | Performance   |                      |                         |
|                               |                                                                         | BPA results                        | BPA results   |                      |                         |
|                               |                                                                         |                                    |               |                      |                         |
|                               |                                                                         |                                    |               |                      |                         |
|                               |                                                                         |                                    |               |                      |                         |
|                               |                                                                         |                                    |               |                      |                         |
|                               |                                                                         |                                    |               |                      |                         |
|                               |                                                                         |                                    |               |                      |                         |
|                               |                                                                         |                                    |               |                      |                         |
|                               |                                                                         |                                    |               |                      |                         |
|                               |                                                                         |                                    |               |                      |                         |
|                               |                                                                         |                                    |               |                      |                         |
| Type here to search           | ¥ 🖡                                                                     |                                    |               | ^                    | 128 AM                  |

24. When the pop up appears, click on next.

| s to ma <u>n</u>  | age                                                                       |                                                                                                    |
|-------------------|---------------------------------------------------------------------------|----------------------------------------------------------------------------------------------------|
|                   | 📥 Add Roles and Features Wizard                                           | - 🗆 X                                                                                                    |
| roup<br>er to cle | Before you begin                                                          | DESTINATION SERVER<br>dc-1                                                                                                    |
|                   | Before You Begin<br>Installation Type<br>Server Selection<br>Server Roles | This wizard helps you install roles, role services, or features. You determine which roles, role services, or<br>features to install based on the computing needs of your organization, such as sharing documents, or<br>hosting a website.<br>To remove roles, role services, or features:<br>Start the Remove Roles and Features Wizard |
| rver<br>bility    |                                                                           | Before you continue, verify that the following tasks have been completed:<br>• The Administrator account has a strong password<br>• Network settings, such as static IP addresses, are configured<br>• The most current security updates from Windows Update are installed                                                                |
| ince              |                                                                           | If you must verify that any of the preceding prerequisites have been completed, close the wizard,<br>complete the steps, and then run the wizard again.<br>To continue, click Next.                                                                                                    |
| lts               |                                                                           | Skip this page by default                                                                                                    |
|                   |                                                                           | < Previous Next > Install Cancel                                                                                                    |

25. Click on next again.

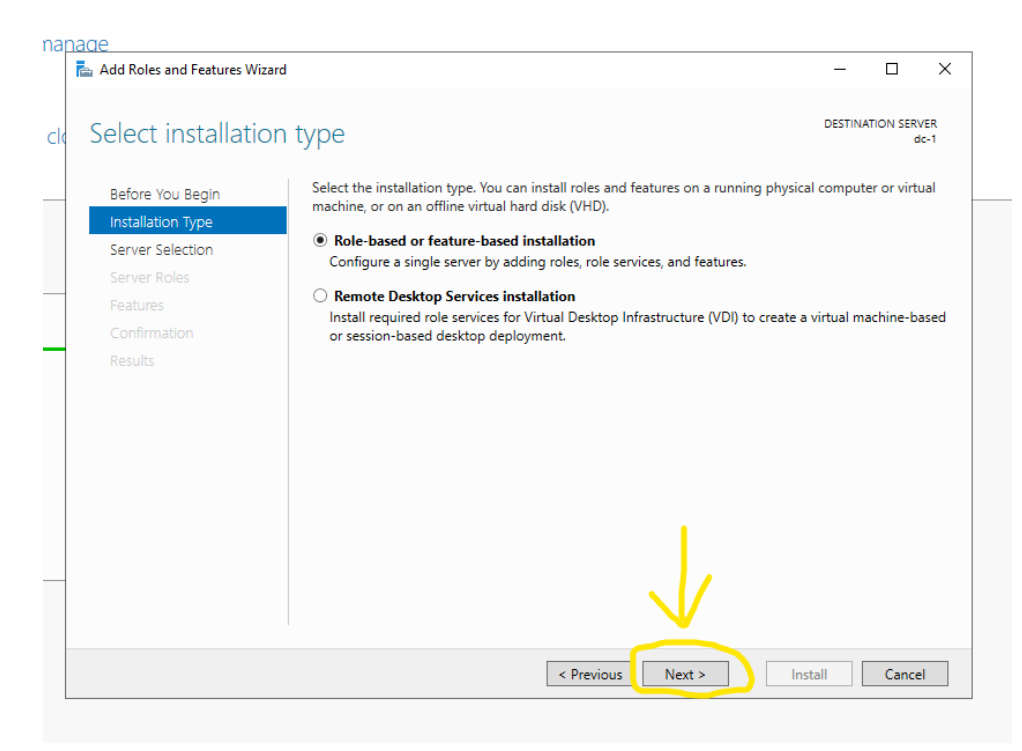

26. Everything on this page is good as is and should be left at default. Click on next again.

| Add Roles and Features Wiz | ard                                                           |                                                                                       | - □ >                                                                                                    |
|----------------------------|---------------------------------------------------------------|---------------------------------------------------------------------------------------|----------------------------------------------------------------------------------------------------|
| Select destination         | on server                                                     |                                                                                       | DESTINATION SERVER<br>dc-1                                                                                                    |
| Before You Begin           | Select a server or a                                          | a virtual hard disk on which                                                          | h to install roles and features.                                                                                                    |
| Installation Type          | Select a server                                               | from the server pool                                                                  |                                                                                                    |
| Server Selection           | O Select a virtual                                            | hard disk                                                                             |                                                                                                    |
| Server Roles               | Server Pool                                                   |                                                                                       |                                                                                                    |
| Features                   |                                                               |                                                                                       |                                                                                                    |
|                            | Filter:                                                       |                                                                                       |                                                                                                    |
|                            | Name                                                          | IP Address                                                                            | Operating System                                                                                                    |
|                            | dc-1                                                          | 10.0.0.4                                                                              | Microsoft Windows Server 2022 Datacenter Azure Editio                                                                                                    |
|                            | <<br>1 Computer(s) fou                                        | nd                                                                                    | >                                                                                                    |
|                            | This page shows so<br>and that have been<br>newly-added serve | ervers that are running Wi<br>n added by using the Add<br>ers from which data collect | ndows Server 20 2 or a newer release of Windows Server,<br>Servers command in Server Manager. Offline servers and<br>ion is still incomplete are not shown. |

27. Check the box that says Active Directory Domain Services.

| Select server rol                | es                                                                                                    | DESTINATION SERVE<br>dc-                                                                                    |
|----------------------------------|----------------------------------------------------------------------------------------------------|----------------------------------------------------------------------------------------------------|
| Before You Begin                 | Select one or more roles to install on the selected server.                                                                                                    |                                                                                                    |
| Installation Type                | Roles                                                                                                    | Description                                                                                                 |
| Server Selection<br>Server Roles | Active Directory Certificate Services                                                                                                    | Active Directory Certificate Service:<br>(AD CS) is used to create<br>certification authorities and related |
| Features                         | Active Directory Lightweight Directory Services                                                                                                    | role services that allow you to issue                                                                       |
|                                  | Active Directory Rights Management Services     Device Health Attestation                                                                                                    | variety of applications.                                                                                    |
|                                  | <ul> <li>DHCP Server</li> <li>DNS Server</li> <li>Fax Server</li> <li>File and Storage Services (1 of 12 installed)</li> <li>Host Guardian Service</li> <li>Hyper-V</li> <li>Network Controller</li> <li>Network Policy and Access Services</li> <li>Print and Document Services</li> <li>Remote Access</li> <li>Remote Desktop Services</li> <li>Volume Activation Services</li> <li>Web Server (IIS)</li> <li>Windows Deployment Services</li> <li>∨</li> </ul> |                                                                                                    |

28. Another pop up will appear. Click on Add Features.

| select server ro                      | Add Roles and Features Wizard                                                                                                    | × dc                                                                                   |
|---------------------------------------|----------------------------------------------------------------------------------------------------|----------------------------------------------------------------------------------------|
| Before You Begin<br>Installation Type | Add features that are required for Active Directory<br>Domain Services?                                                                                                    | ption                                                                                  |
| Server Selection<br>Server Roles      | You cannot install Active Directory Domain Services unless the<br>following role services or features are also installed.                                                                                                    | Directory Domain Services<br>) stores information about                                |
| Features                              | [Tools] Group Policy Management                                                                                                    | ormation available to users                                                            |
|                                       | Remote Server Administration Tools     Role Administration Tools                                                                                                    | twork administrators. AD D<br>bmain controllers to give                                |
|                                       | <ul> <li>A D DS and AD LDS fools</li> <li>Active Directory module for Windows PowerShell</li> <li>AD DS Tools</li> <li>[Tools] Active Directory Administrative Center</li> <li>[Tools] AD DS Snap-Ins and Command-Line Tools</li> </ul> | k Users access to permittea<br>ces anywhere on the networ<br>h a single logon process. |
|                                       | Include management tools (if applicable) Add Features Cancel                                                                                                    |                                                                                        |

### 29. Click on next.

| anade                                                                                                    |                                                                                                    |                                                                                                    |
|----------------------------------------------------------------------------------------------------|----------------------------------------------------------------------------------------------------|----------------------------------------------------------------------------------------------------|
| 📥 Add Roles and Features Wizard                                                                                                    |                                                                                                    | – 🗆 ×                                                                                                    |
| Add Roles and Features Wizard  Content of the server roles  Before You Begin Installation Type Server Selection  Server Roles Features AD DS Confirmation Results | Select one or more roles to install on the selected server.  Roles  Active Directory Certificate Services Active Directory Domain Services Active Directory Federation Services Active Directory Rights Management Services Device Health Attestation DHCP Server DNS Server Fax Server In Faile and Storage Services (1 of 12 installed) | ESTINATION SERVER<br>dc-1  DESTINATION SERVER<br>dc-1  Description  Active Directory Domain Services<br>(AD DS) stores information about<br>objects on the network and makes<br>this information available to users<br>and network administrators. AD DS<br>uses domain controllers to give<br>network users access to permitted<br>resources anywhere on the network<br>through a single logon process. |
|                                                                                                    | Host Guardian Service     Hyper-V     Network Controller     Network Policy and Access Services     Print and Document Services     Remote Activation Services     Volume Activation Services     Volume Activation Services     Windows Deployment Services     Vext                                                                     | > Install Cancel                                                                                                    |

#### 30. Click on next again.

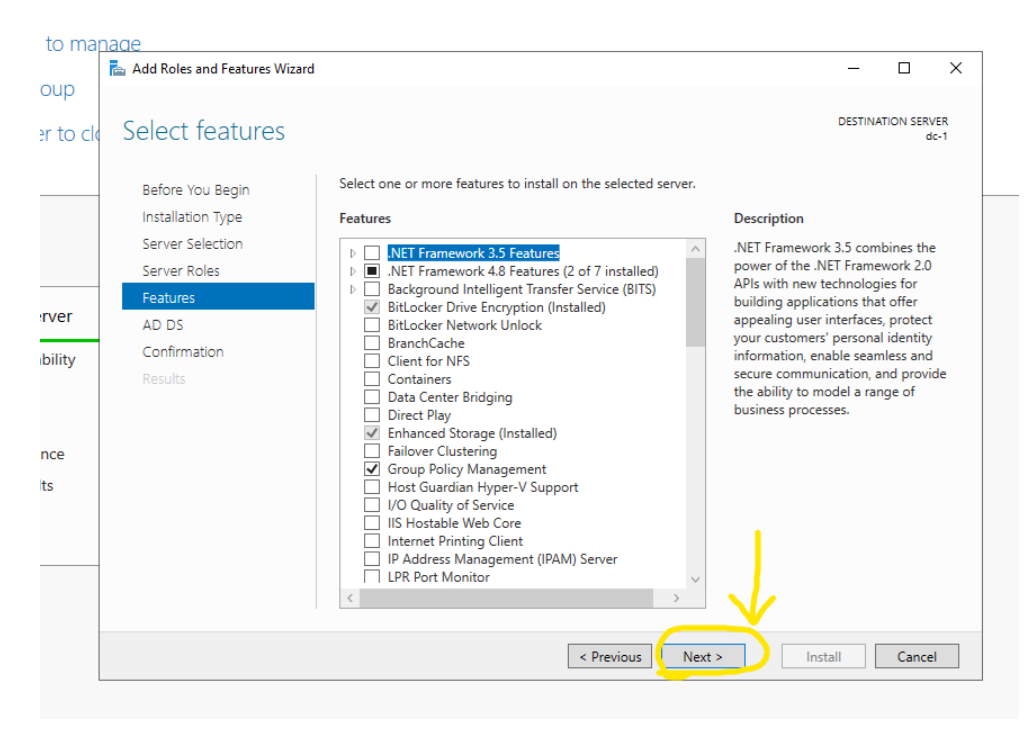

#### 31. Click on next one more time.

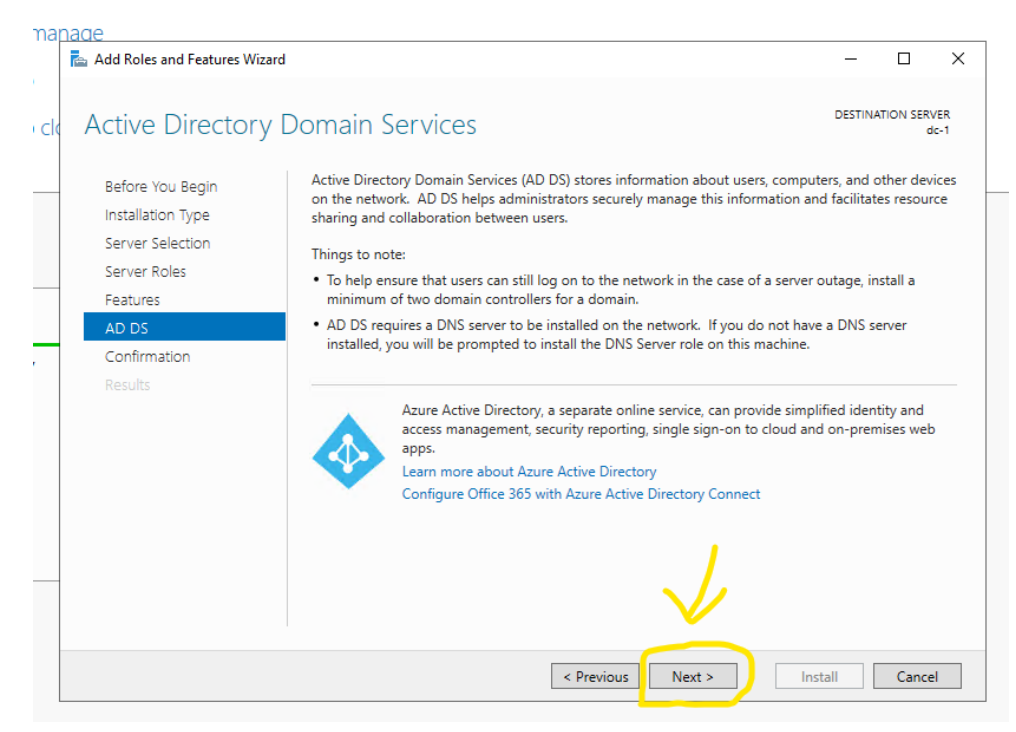

32. Check the box that says restart the destination server automatically if required. Click yes to the prompt that appears, and then click install.

| Add Roles and Features Wiza                                                                                               | ard — 🗆 X                                                                                                    |
|----------------------------------------------------------------------------------------------------|----------------------------------------------------------------------------------------------------|
| Confirm installat                                                                                                    | tion selections destination server de-1                                                                                            |
| Before You Begin<br>Installation Type<br>Server Selection<br>Server Roles<br>Features<br>AD DS<br>Confirmation<br>Results | To install the following roles, role services, or features on selected server, click Install.                                      |
|                                                                                                    | AD DS a<br>Act<br>AD<br>AD DS Snap-Ins and Command-Line Tools<br>Export configuration settings<br>Specify an alternate source path |
|                                                                                                    | < Previous Next > Install Cancel                                                                                                   |

33. It will begin to install Active Directory Domain Services and other needed add-ons. Once installed, click close to return to the server manager dashboard.

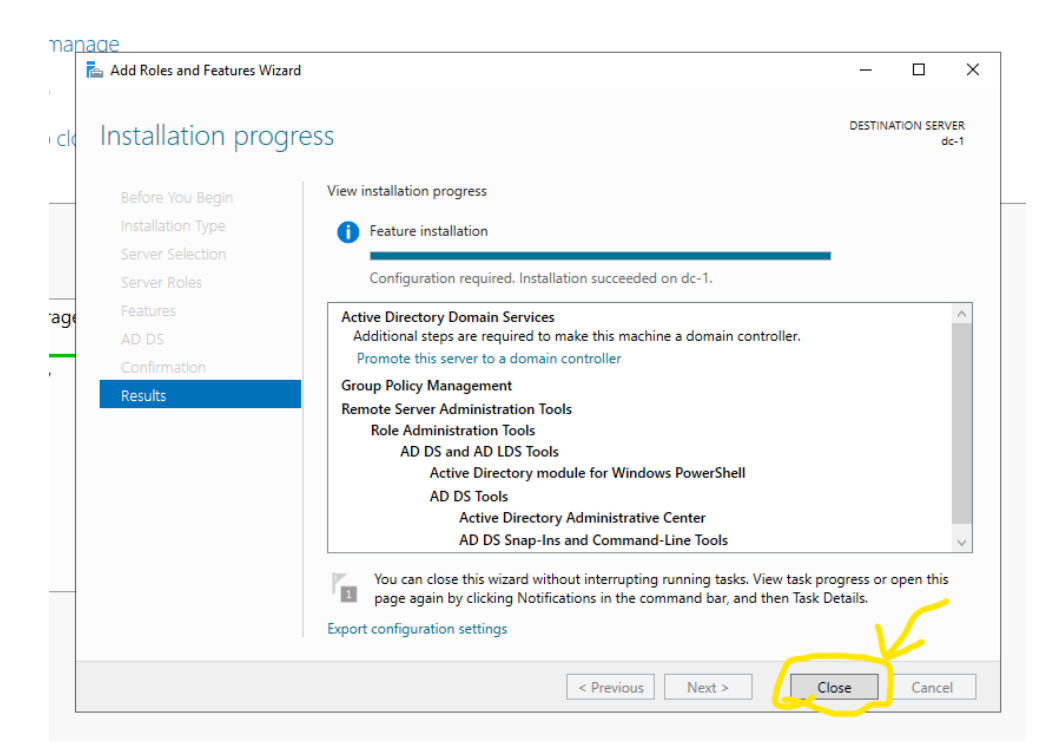

34. The next step would be getting the domain promoted to Domain Controller. In the server manager dashboard, click on the flag on the top right and click on promote this server to a domain controller.

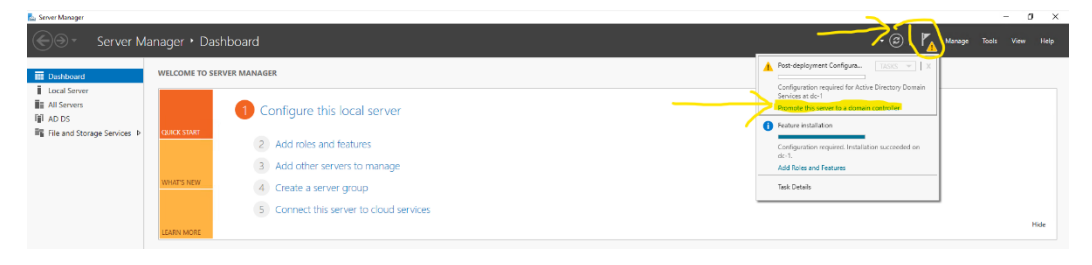

35. Check the box that says add a new forest and create a root domain name. You can choose whatever you want. I'm going to use rdproductions.com. Click next.

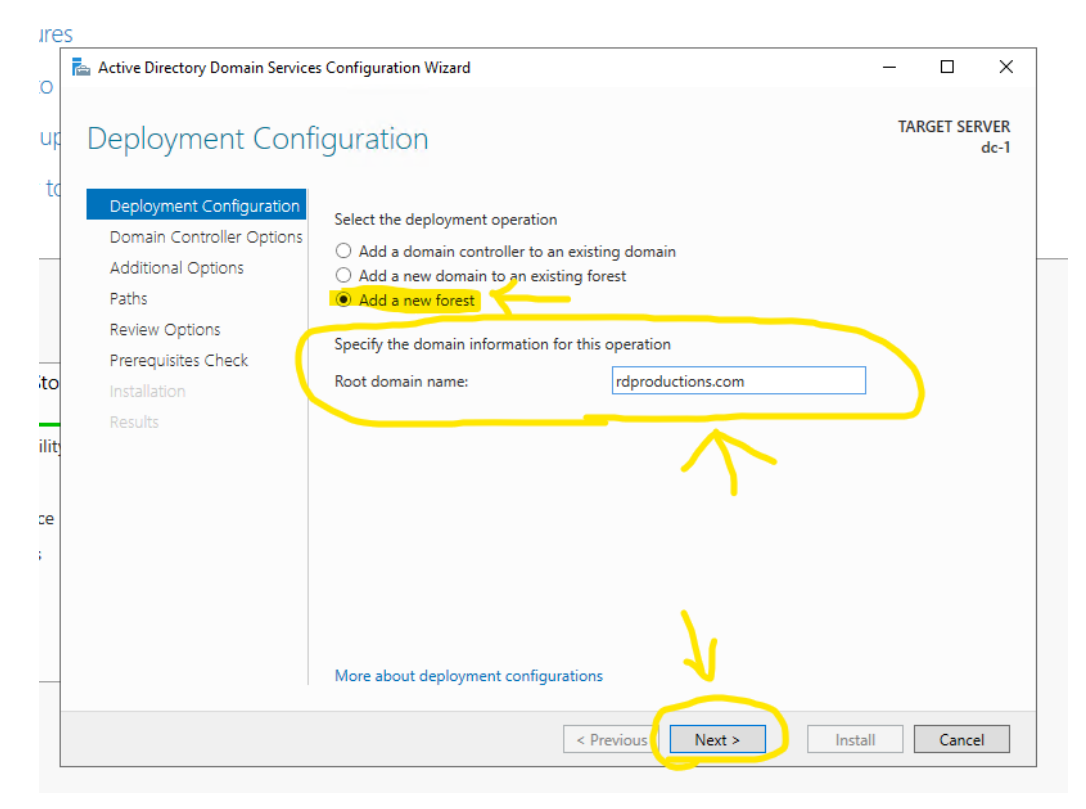

36. Create a password and then hit next.

| res |                                                                |                                                                                                    |                                              |         |          |              |
|-----|----------------------------------------------------------------|----------------------------------------------------------------------------------------------------|----------------------------------------------|---------|----------|--------------|
| С   | 참 Active Directory Domain Service                              | s Configuration Wizard                                                                                                    |                                              | -       |          | ×            |
| hr  | Domain Controlle                                               | r Options                                                                                                    |                                              | TA      | RGET SEI | RVER<br>dc-1 |
| to  | Deployment Configuration<br>Domain Controller Options          | Select functional level of the new fi<br>Forest functional level:                                                           | orest and root domain<br>Windows Server 2016 | v       |          |              |
|     | Additional Options                                             | Domain functional level:                                                                                                    | Windows Server 2016                          | v       |          |              |
| to  | Paths<br>Review Options<br>Prerequisites Check<br>Installation | Specify domain controller capabilit<br>Domain Name System (DNS) so<br>Global Catalog (GC)<br>Read only domain controller (R | ies<br>erver<br>ODC)                         |         |          |              |
| lit | Results                                                        | Type the Directory Services Restore                                                                                         | Mode (DSRM) password                         |         |          |              |
| æ   |                                                                | Password:<br>Confirm password:                                                                                              | ••••••                                       |         |          |              |
|     |                                                                | More about domain controller opt                                                                                            | ions                                         |         |          |              |
|     |                                                                | [                                                                                                    | < Previous Next >                            | Install | Cance    | :            |

# 37. leave the default and hit next.

| 5                                                                    |                                                       |                          |        |        |              |
|----------------------------------------------------------------------|-------------------------------------------------------|--------------------------|--------|--------|--------------|
| 📥 Active Directory Domain Service                                    | Configuration Wizard                                  |                          | -      |        | ×            |
| DNS Options                                                          | e Cashion                                             |                          | TAR    | GET SE | RVER<br>dc-1 |
| A delegation for this DNS s                                          | rver cannot be created because the authoritative pare | ent zone cannot be found | Show n | nore   | ×            |
| Deployment Configuration<br>Domain Controller Options<br>DNS Options | Specify DNS delegation options Create DNS delegation  |                          |        |        |              |
| Additional Options                                                   |                                                       |                          |        |        |              |
| Review Options                                                       |                                                       |                          |        |        |              |
| Prerequisites Check<br>Installation                                  |                                                       |                          |        |        |              |
|                                                                      |                                                       |                          |        |        |              |
|                                                                      | Manuska to NG di Januari an                           |                          |        |        |              |
|                                                                      | More about DNS delegation                             | <u> </u>                 |        |        |              |
|                                                                      | < Previous                                            | Next > Instal            |        | Cano   | el           |

38. Keep clicking next until you get to prerequisites check option. It'll run a check to make sure things are good and then click install. It will take some time for it to configure completely. Once complete, it will restart the server.

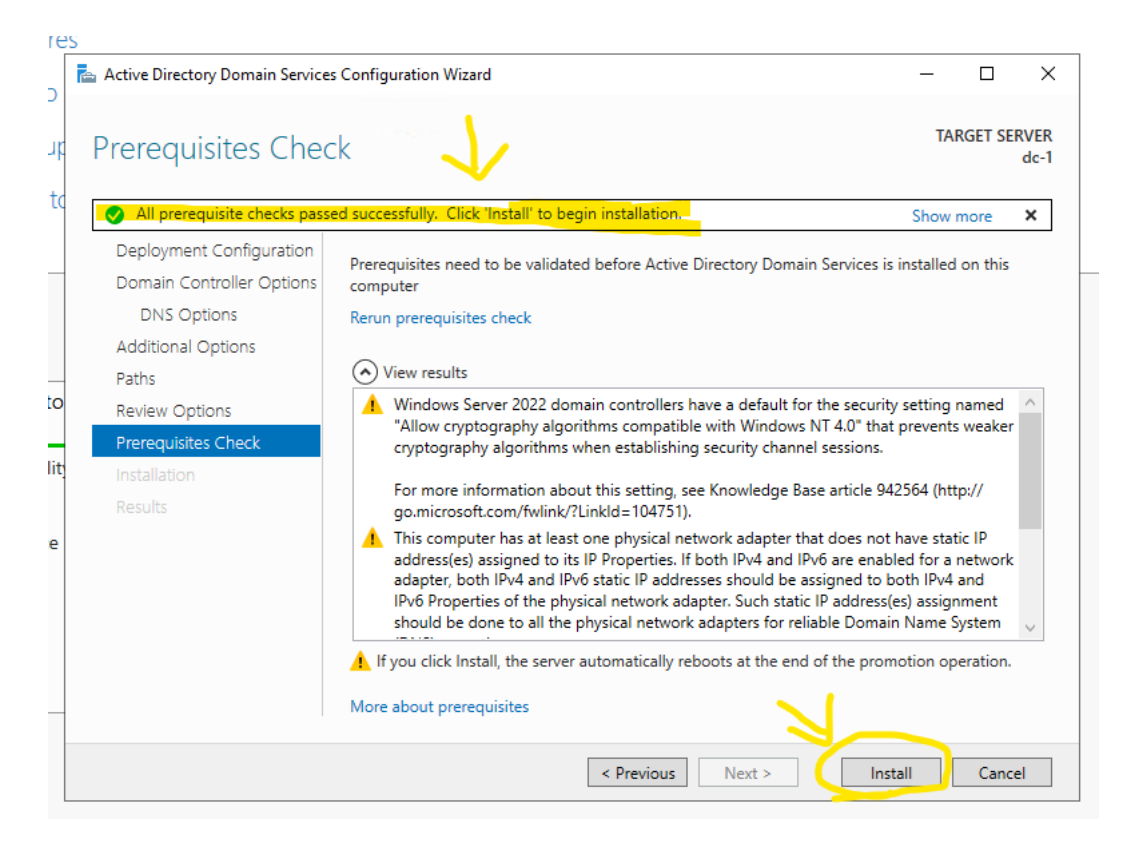

39. You will log back in after giving it a few minutes to restart. You will use the domain name you picked \ username. In this tutorial mine is rdproductions.com\hbahhur. Password is what you made during the active directory setup. If done correctly, your server manager dashboard will look like this.

| 🛼 Server Manager                                                                                                    |                                                                                                    |                      | – ø ×                |
|----------------------------------------------------------------------------------------------------|----------------------------------------------------------------------------------------------------|----------------------|----------------------|
| Server N                                                                                                    | lanager + Dashboard                                                                                                    | • 🗊   🏴 Menage Tools | View Belp            |
| E Dashboard                                                                                                    | WELCOME TO SERVER MANAGER                                                                                                    |                      |                      |
| Loof Server     Loof Afford     Loof Afford     Loof Aff | WILCOME TO SERVICE MANAGEMENT         Image: service service |                      | Ка                   |
|                                                                                                    |                                                                                                    |                      |                      |
| P Type here to search                                                                                                    | 21 E                                                                                                    | ~ 면 c                | 421 AM<br>12/16/2024 |

40. Now that the domain controller is ready, we need to create users. Type in the search bar "Active Directory Users and Computers".

| 🔂 Server Manager                                                                                                    |                                                                                                    |                                                                                                 |                                                                                                    |         |           | - Ø                  | $\times$ |
|----------------------------------------------------------------------------------------------------|----------------------------------------------------------------------------------------------------|-------------------------------------------------------------------------------------------------|----------------------------------------------------------------------------------------------------|---------|-----------|----------------------|----------|
| Server Manager • Dashboard                                                                                                    |                                                                                                    |                                                                                                 |                                                                                                    | • @   🏲 | Manage To | ols View             | Help     |
| Dashboard WELCOME TO SERVER MANAGER                                                                                                    |                                                                                                    |                                                                                                 |                                                                                                    |         |           |                      |          |
|                                                                                                    |                                                                                                    |                                                                                                 |                                                                                                    |         |           |                      |          |
| 5 Connect this server to cloud services                                                                                                    |                                                                                                    |                                                                                                 |                                                                                                    |         |           | н                    | lide     |
| For much<br>For much<br>Active Directory Users and Computers<br>Active Directory Computers<br>Active Directory Computers | nd Storage 1<br>24 Jacobily<br>76 March<br>76 March<br>80 March<br>80 Ma | Coal Server     Managability Events     Services Performance EPA results     L1/17/2020-3.33 AM | Image: Several several several |         |           |                      |          |
| 🖶 🔎 active directory users and computers. 🛛 🛱 🔚                                                                                                    |                                                                                                    |                                                                                                 |                                                                                                    |         | ^ T       | 3:36 AM<br>12/17/202 | 4 🖏      |

41. You'll need to make two organizational units. Right click on your domain name, select new, and then click on organizational unit. Name it \_EMPLOYEES. You will repeat this one more time to make one called \_ADMINS.

| aa n | 🔋 Active Director    | y Users and Computers         |       |                               | - | × |
|------|----------------------|-------------------------------|-------|-------------------------------|---|---|
| ld c | File Action Vie      | ew Help                       |       |                               |   |   |
|      | ite 🔿 🕅 🖸            | 🔒 🛛 🖬 🗏 🐮 🗑 🦉                 | o 18. |                               |   |   |
| eate | 📃 Active Directory   | Users and Com Name            | Туре  | Description                   |   |   |
| nna  | > 📄 Saved Queri      | es 📑 Saved Querie             | s     | Folder to store your favo     |   |   |
|      | > 📑 raproduzio       | Delegate Control              |       | 1                             |   |   |
|      |                      | Find                          |       |                               |   |   |
|      |                      | Change Domain                 |       |                               |   |   |
|      |                      | Change Domain Controller      |       |                               |   |   |
| 1    |                      | Raise domain functional level |       |                               |   |   |
|      | -                    | Operations Masters            |       |                               |   |   |
|      | ->                   | New                           | >     | Computer                      |   |   |
|      |                      | All Tasks                     | >     | Contact                       |   |   |
|      |                      | Properties                    |       | Group                         |   |   |
|      |                      | Help                          |       | InetOrgPerson                 |   |   |
|      |                      |                               |       | msDS-ShadowPrincipalContainer |   |   |
|      |                      |                               |       | MSMO Queue Aliac              |   | ! |
|      |                      |                               |       | Organizational Unit           |   |   |
|      |                      |                               |       | Printer                       |   |   |
|      |                      |                               |       | User                          |   |   |
|      | <                    | >                             |       | Shared Folder                 |   |   |
|      | Creates a new item i | n this container.             |       |                               |   |   |

42. Click on the arrow next to your domain name to extend the menu, right click on admins, highlight new, and then click user.

| File Action View H                                                                                                    | Help<br>👔 🗊  🐍 🐮 🍸                                                              |                                                                                                    |  |  |
|----------------------------------------------------------------------------------------------------|---------------------------------------------------------------------------------|----------------------------------------------------------------------------------------------------|--|--|
| Active Directory Users i<br>Active Directory Users i<br>Active Directory I<br>Active Directory I<br>Active Directory I<br>Active Directory I<br>Active Directory I<br>Active Directory I<br>Active Directory I<br>Active Directory I<br>Active Directory I<br>Active Directory I<br>Active Directory I<br>Active Directory I<br>Active Directory I<br>Active Directory I | and Com Name<br>in Participation Saved Quer<br>egate Control<br><u>v</u> e<br>d | Type Description<br>Domain<br>es Folder to store your favo                                                                                             |  |  |
| > Content of the second second                                                                                                    | xame<br>perties                                                                 | Computer<br>Contact<br>Group<br>InetOrgPerson<br>msDS-ShadowPrincipalContainer<br>msImaging-PSPs<br>MSMQ Queue Alias<br>Organizational Unit<br>Printer |  |  |
| <                                                                                                    | >                                                                               | Shared Folder                                                                                                    |  |  |

43. Fill out the first, last name, and user logon. After this click on next.

| l r | Active Directory User                                                                                                    | s and Computers      |                        |                                 |       | _ | $\times$ |
|-----|----------------------------------------------------------------------------------------------------|----------------------|------------------------|---------------------------------|-------|---|----------|
| Id  | File Action View                                                                                                    | Help                 |                        |                                 |       |   |          |
| əte |                                                                                                    | New Object - User    | G.                     |                                 | ×     |   |          |
| ine | Active Directory User     Active Directory User     Saved Queries     Active directory User     Active Directory User     Active Directory User | Create in:           | rdproductions          | s.com/_ADMINS                   |       |   |          |
| _   | >EMPLOYEES                                                                                                    | <u>First name</u> :  | shane                  | Initials:                       |       |   |          |
|     | > 🧾 Computers<br>> 💼 Domain Cont                                                                                                    | <u>L</u> ast name:   | bahhur                 |                                 |       |   |          |
|     | > E ForeignSecur > Managed Ser                                                                                                    | Full n <u>a</u> me:  | shane bahhur           |                                 |       |   |          |
|     | > 📔 Users                                                                                                    | User logon name:     |                        |                                 |       |   | ī        |
|     |                                                                                                    | shane                |                        | @rdproductions.com ~            |       |   |          |
|     |                                                                                                    | User logon name (pre | - <u>W</u> indows 2000 | ):                              |       |   |          |
|     |                                                                                                    | RDPRODUCTIONS        | <b>\</b>               | shane                           |       |   |          |
|     |                                                                                                    |                      |                        |                                 |       |   |          |
|     |                                                                                                    |                      |                        | < <u>B</u> ack <u>N</u> ext > C | ancel |   |          |
|     | <                                                                                                    | >                    |                        | $\uparrow$                      |       |   |          |
| L   |                                                                                                    |                      |                        |                                 |       |   |          |

44. Create a password for the user. Now this part is how you wish to go about it. I unchecked the box that says user must change their password at next login and checked password never expires. When you're ready, click on next.

| r   |     | Activ | e Direc | tory Us           | ers and Cor | nputers                                  |         |                   |      |                      |     |     |   | _ | $\times$ |   |
|-----|-----|-------|---------|-------------------|-------------|------------------------------------------|---------|-------------------|------|----------------------|-----|-----|---|---|----------|---|
| C   | Fil | e A   | ction   | View              | Help        |                                          |         |                   |      |                      |     |     |   |   |          |   |
|     | 4   | -     | :4      | Q 📑               |             | 6 <b>9</b> 0 <sub>1</sub> 0 <sub>1</sub> |         | Cite              |      |                      |     |     | 1 |   |          |   |
| ate |     | Activ | e Direc | tony Use          | New Obj     | ect - User                               |         |                   |      |                      |     | ×   |   |   |          |   |
|     | 5   | Sa Sa | aved Q  | ueries            |             |                                          |         |                   |      |                      |     |     |   |   |          |   |
| n   | ~   | 👘 re  | lprodu  | ctions.c          | • 👤         | Create in:                               | rdpro   | ductions.com/_ADI | MINS |                      |     |     |   |   |          |   |
|     |     | > 🖻   | _ADN    | <b>/INS</b>       |             |                                          |         | -                 |      |                      |     |     |   |   |          |   |
|     |     | > 🖻   | _EMF    | PLOYEES           | 6           |                                          |         |                   |      |                      |     |     |   |   |          |   |
|     | 1   |       | Built   | n                 | Passwo      | ord:                                     |         | •••••             |      |                      |     |     |   |   |          |   |
|     |     |       | Dom     | puters<br>ain Con |             | password:                                |         | •••••             |      |                      |     |     |   |   |          |   |
|     |     | 5     | Forei   | gnSecu            | ri          |                                          |         | L                 |      |                      |     |     |   |   |          |   |
|     |     | > 🗋   | Man     | aged Se           | n 🗌 Use     | er <u>m</u> ust change                   | passwo  | ord at next logon |      |                      |     |     |   |   |          |   |
|     |     | > 🖺   | User    | ;                 | Use         | er cannot chan                           | ge pass | sword             |      |                      |     |     |   |   |          | = |
|     |     |       |         |                   | Pas         | sword never e                            | xpires  |                   |      |                      |     |     |   |   |          |   |
|     |     |       |         |                   |             | ount is disable                          | d       |                   |      |                      |     |     |   |   |          | 6 |
|     |     |       |         |                   |             | -                                        |         |                   |      |                      |     |     |   |   |          |   |
|     |     |       |         |                   |             |                                          |         |                   |      |                      |     |     |   |   |          |   |
|     |     |       |         |                   |             |                                          |         |                   |      |                      |     |     |   |   |          |   |
|     |     |       |         |                   |             |                                          |         |                   |      |                      |     |     |   |   |          |   |
|     |     |       |         |                   |             |                                          |         | < <u>B</u> ack    | 1    | <u>N</u> ext >       | Can | cel |   |   |          |   |
|     |     |       |         |                   |             |                                          |         |                   |      | $\overline{\Lambda}$ |     |     | 1 |   |          |   |
|     |     |       |         |                   |             |                                          |         |                   |      |                      |     |     |   |   |          |   |
|     | <   |       |         |                   | >           |                                          |         |                   |      |                      |     |     |   |   |          |   |
|     |     |       |         |                   |             |                                          |         |                   |      |                      |     |     |   |   |          |   |

45. You'll see an overview screen of the user you're planning to create. If you're happy with it, click on finish.

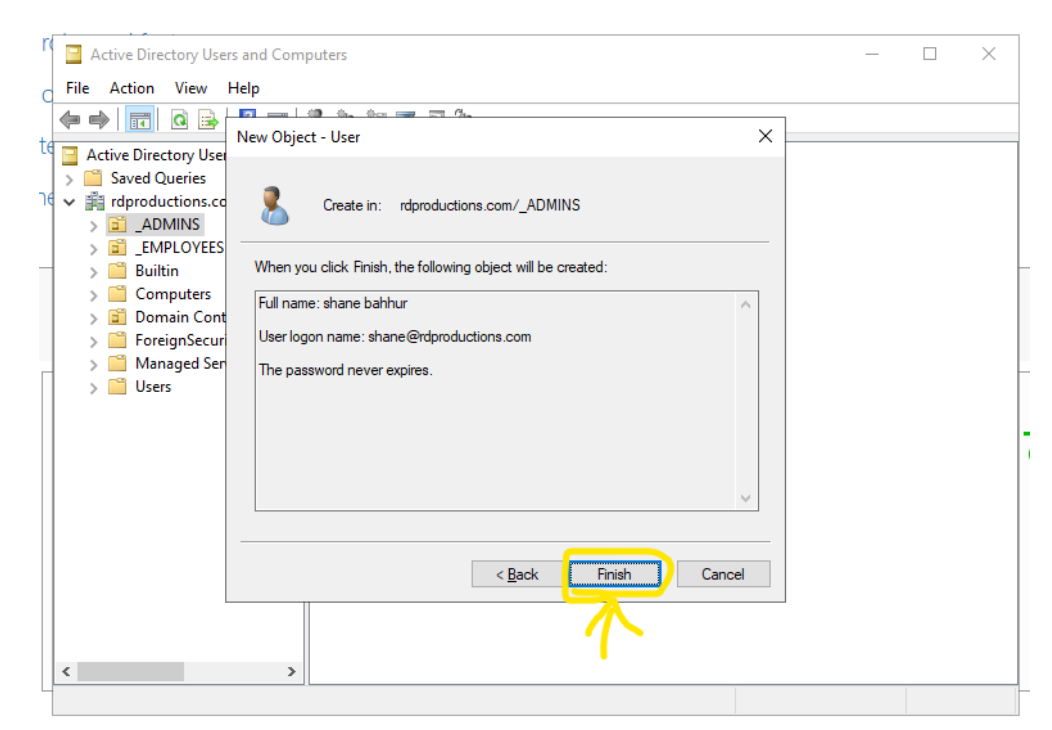

46. We are going to grant the user admin privileges. Click on the \_ADMINS group, right click the user you created, and then click properties.

| Active Directory Users and Co                                                                                                    | nputers               |                                                                                                    |             | _ | × |
|----------------------------------------------------------------------------------------------------|-----------------------|----------------------------------------------------------------------------------------------------|-------------|---|---|
| C     File     Action     View     Help       Image: Image: | 🗐 🗔 📑 🛛 🖷             | a i % 🗽 ta 🛪                                                                                                    | 7 🖂 🕱       |   |   |
| te Active Directory Users and Cor<br>> Saved Queries<br>rdproductions.com<br><b>a ADMINS</b><br>> EMPLOYEES<br>> Builtin<br>> Computers<br>> Domain Controllers<br>> ForeignSecurityPrincipi<br>> Managed Service Accor<br>> Users                                                                                                    | Name                  | Type<br>Copy<br>Add to a group<br>Disable Account<br>Reset Password<br>Move<br>Open Home Page<br>Send Mail<br>All Tasks<br>Cut<br>Delete<br>Rename<br><b>Properties</b><br>Help | Description |   |   |
| Opens the properties dialog box fo                                                                                                    | the current selection | ۱.                                                                                                    |             |   |   |

47. A pop up with a lot of tabs will display. Click on the tab at the top that says member of and then click on add.

| dd r 📴 Active Directory Users and                                                                                                    | shane bahhur Properties                                                                                                    | ? ×                                     | <br>×                                      |
|----------------------------------------------------------------------------------------------------|----------------------------------------------------------------------------------------------------|-----------------------------------------|--------------------------------------------|
| .dd r       Active Directory Users and         .dd c       File       Active Directory Users and         .eative Directory Users and Queries       Image: State Control Control         .mage: State Control       Image: State Control         .mage: State Control       Image: State Contro | shane bahhur Properties           Remote control         Remote Desktop Services Profile           General         Address         Account         Profile         Telephones           Member Of         Dialin         Environment         Member of           Name         Active Directory Domain Services Folde         Domain Users         Telephones           Domain Users         rdproductions.com/Users         Member of         Member of           Add         Remove         Remove         Primary group:         Domain Users           Set Primary Group         There is no need to change Primary you have Macintosh clients or POSI applications.         Applications. | ? ×<br>COM+<br>Organization<br>Sessions | ×<br>All<br>Ma<br>Eve<br>Ser<br>Per<br>BP/ |
|                                                                                                    | OK Cancel Apply                                                                                                    | Help                                    |                                            |

48. In the large white box on this pop up, type in Domain Admins. Click on check names. If its typed correctly, it will underline the bottom. Click on ok.

| 1 r 📴 Active Directory Users and                                                                                                    | shane bahhur Properties ?                                                                                                    | ×              |                | _ [] | × |
|----------------------------------------------------------------------------------------------------|----------------------------------------------------------------------------------------------------|----------------|----------------|------|---|
| File     Action     View     Help       Image: Straight of the straight of the straight of t | Select Groups Select this object type: Groups or Built-in security principals From this location: rdproductions.com                                                           | <u>Q</u> bject | X<br>Types     |      |   |
| > image: Computers       > image: Computers       > image: Compain Controllers       1     > image: Compain Controllers       1     > image: Compain Controllers       1     > image: Compain Controllers       1     > image: Compain Controllers       2     > image: Compain Controllers       3     Image: Compain Controllers       3     Image: Compain Controllers       3     Image: Compain Controllers       3     Image: Compain Controllers       4     Image: Compain Controllers       5     Image: Compain Controllers       6     Image: Compain Controllers       7     Image: Compain Controllers       8     Image: Compain Controllers       9     Image: Compain Controllers       9     Image: Compain Controllers       9     Image: Compain Controllers       9     Image: Compain Controllers       9     Image: Compain Controllers       9     Image: Compain Controllers       9     Image: Compain Controllers       9     Image: Compain Controllers       9     Image: Compain Controllers       9     Image: Compain Controllers       9     Image: Compain Controllers       9     Image: Compain Controllers                                                                                                    | Enter the object names to select ( <u>examples</u> ): Domain Admins Advanced OK                                                                                               | <u>C</u> heck  | Names<br>ancel |      |   |
|                                                                                                    | Add Remove Primary group: Domain Users There is no need to change Primary group un Users There is no need to change Primary group un up use Macintosh clients or POSIX compli | nless          |                |      |   |
| <                                                                                                    | OK Cancel Apply i                                                                                                    | Help           |                |      |   |

49. Click on Apply and ok.

| oles and features          | shane bahhur Propert | es                                    |                                 |                                     | ?                        | $\times$  |   | <br>     |
|----------------------------|----------------------|---------------------------------------|---------------------------------|-------------------------------------|--------------------------|-----------|---|----------|
| Active Directory Users and | Remote control       | Remote [                              | Desktop Ser                     | vices Profile                       | CO                       | M+        | — | $\times$ |
| File Action View Help      | General Address      | Account                               | Profile                         | Telephones                          | Organia                  | zation    |   |          |
|                            | Member Of            | Dial-in                               | Envir                           | onment                              | Sessio                   | ns        |   | <br>     |
|                            | Member of:           |                                       |                                 |                                     |                          |           |   |          |
| Active Directory Users and | News                 | Antine Direct                         | D                               | C                                   |                          |           |   |          |
| > Saved Queries            | Name                 | Active Direct                         | ory Domain                      | Services Folder                     |                          |           |   |          |
| In rdproductions.com       | Domain Admins        | rdproductions                         | .com/Users                      | 3                                   |                          |           |   |          |
|                            | Domain Users         | raproductions                         | s.com/Users                     |                                     |                          |           |   |          |
| Builtin                    |                      |                                       |                                 |                                     |                          |           |   |          |
| Computers                  |                      |                                       |                                 |                                     |                          |           |   |          |
| > Domain Controllers       |                      |                                       |                                 |                                     |                          |           |   |          |
| > ForeignSecurityPrinc     |                      |                                       |                                 |                                     |                          |           |   |          |
| > 🧮 Managed Service Ac     |                      |                                       |                                 |                                     |                          |           |   |          |
| > 📔 Users                  |                      |                                       |                                 |                                     |                          | _         |   |          |
|                            | Add                  | Remove                                |                                 |                                     |                          |           |   |          |
|                            |                      |                                       |                                 |                                     |                          |           |   |          |
|                            |                      |                                       |                                 |                                     |                          | _         |   |          |
|                            | Primary group: D     | omain Users                           |                                 |                                     |                          |           |   |          |
|                            | Set Primary Group    | There is n<br>you have<br>application | o need to c<br>Macintosh<br>ns. | hange Primary o<br>clients or POSIX | group unle<br>(-compliar | ess<br>nt |   |          |
|                            | 1                    | -                                     |                                 | V                                   |                          |           |   |          |
| <                          |                      | к                                     | Cancel                          | Apply                               | н                        | elp       |   | <br>     |
| L                          |                      |                                       |                                 |                                     |                          |           | 1 |          |

50. Now we're ready to join the client machine to the domain. Go back to azure and go to virtual machines. Click on the Windows 10 virtual machine.

|                                                | Upgrade                                   |                        | P Searc                        | h resources, services, and docs          | (G+/)                | 📀 Copile               | t                     | 51 Q @ @ A          | i xxarabiandragor.xx<br>DEFAULT D | Фуа 🌪    |
|------------------------------------------------|-------------------------------------------|------------------------|--------------------------------|------------------------------------------|----------------------|------------------------|-----------------------|---------------------|-----------------------------------|----------|
| Home ><br>Virtual machine<br>Default Directory | es 🖉                                      |                        |                                |                                          |                      |                        |                       |                     |                                   | ×        |
| + Create $\lor ~ \rightleftarrows$ Switch      | to classic $\bigcirc$ Reservations $\lor$ | Ø Manage view V 🔘 R    | efresh 🞍 Export to CSV 📍       | 🖁 Open query   🕅 Assign                  | tags ▷ Start 🤇 Resta | rt 🗌 Stop 🗊 Delete 🥅 S | ervices 🗸 🤌 Maintenan | ice $\vee$          |                                   |          |
| Filter for any field                           | Subscription equals all                   | Type equals all Resour | rce group equals all $	imes$ b | ocation equals all $\times$ (* $_{ m V}$ | Add filter           |                        |                       |                     |                                   |          |
| Showing 1 to 2 of 2 records.                   |                                           | Subscription 1.        | Resource group 1.              | Location 1.                              | Status 1             | Operating system 1     | Size ↑.               | Public IP address 1 | Disks 1                           | ~        |
|                                                |                                           | Azure subscription 1   | AZURE-AD-LAB                   | South Central US                         | Running              | Windows                | Standard_DC2ds_v3     | 20.64.90.10         | 1                                 |          |
| 🗌 🐺 dc-1                                       |                                           | Azure subscription 1   | AZURE-AD-LAB                   | South Central US                         | Running              | Windows                | Standard_DC2ds_v3     | 20.165.105.227      | 1                                 |          |
|                                                |                                           |                        |                                |                                          |                      |                        |                       |                     |                                   |          |
| < Previous Page 1 V                            | of 1 Next >                               |                        |                                |                                          |                      |                        |                       |                     | 🖓 Give                            | feedback |

51. Click on connect, and then from the drop-down menu, click on connect.

| = Microsoft Azure 🕑 Upgrade                                                                           |                                                                                                    | <i>P</i> Search resources, ser                                                                                                    | vices, and docs (G+/)                                                             | 🤣 Copilot                                                                                                    | (                                                                                                    |                                                                                              |                        | xxarabiandragonxx@ya<br>DEFAULT DIRECTORY |
|----------------------------------------------------------------------------------------------------|----------------------------------------------------------------------------------------------------|----------------------------------------------------------------------------------------------------|-----------------------------------------------------------------------------------|----------------------------------------------------------------------------------------------------|----------------------------------------------------------------------------------------------------|----------------------------------------------------------------------------------------------|------------------------|-------------------------------------------|
| Home > Virtual machines > Virtual machines                                                            | vitual machine<br>vitual machine                                                                                                    |                                                                                                    |                                                                                   |                                                                                                    |                                                                                                    |                                                                                              |                        | ×                                         |
| + Create ∨ ₹ <sup>2</sup> Switch to classic ····<br>Filter for any field<br>Name †↓<br>■ dignt-1 ···· | Search     C     Search     C     C     Search     C     C | idvisor (1 of 8); All network ports<br>Help me copy this VM in any<br>mnect ∨ ▷ Start                                                                                                    | should be restricted on network security groups associated to your virt<br>region | ual machine →<br>◯ Refresh                                                                                                    | en in mobile  Fee                                                                                                    | edback 🗟 CLI / PS                                                                            |                        |                                           |
| 🗣 de 1                                                                                                | Togs:     Connect     Connect     Connect     Network settings     Local balancing     Application security groups     Analability + scale     Proversity                                                                                                    | ct via Bastion<br>ource group (move) : AZUBE-<br>us : Running<br>ation : South C<br>scription (move) : Azure s<br>scription (D : 605es15)<br>i ability zone : 3<br>: estit) : Add tag<br>perties Monitoring C | N2-148<br>entral (3/ 2214 3)<br>(boolden)<br>)<br>-rR6-482 490-68/2055013<br>     | Operating system<br>Size<br>Public IP address<br>Virtual network/<br>DNS name<br>Health state<br>Time created                                                      | m : Windows (W<br>: Standard DC<br>s : 2004/30.10<br>subnet : Active-Direct<br>: Not.configue<br>: -<br>: 12/16/2024, | indows 10 Pro)<br>2ds v3 (2 vcpus, 16 Gil<br>(co <u>v-VNet/default</u><br>ted<br>1:55 AM UTC | t memory)              | JSDN View                                 |
| c fuge 1 v of 1                                                                                       | Security Backup - disaster recovery Operations Operations Automation Hedp                                                                                                    | Virtual machine<br>Computer name<br>Operating system<br>VM generation<br>VM architecture<br>Agent status<br>Agent version<br>Hibernation<br>Hotar group<br>Host<br>Proximity placement group                  | Cuerte-1<br>Windows 00 Proj<br>V2<br>484<br>Ready<br>2.2.4495.1199<br>Dealed<br>- | Networkin     Public IP ac     Public IP ac     Public IP ac     Private IP a     Private IP a     Virtual netv     DNS name     Size     Size     vCPUS     vCPUS | 9<br>Idress 20.66<br>Idress 20.60<br>-<br>ddress 10.0<br>-<br>ddress (IPv6)<br>-<br>Con<br>Stan<br>2<br>-<br>-        | 4.90.10 ( Network inte<br>10.5<br>ve-Directory-VNet/def<br>figure<br>idard DC2ds v3          | rface client-1<br>suit | 5H_3)                                     |

52. Click on download RDP file. It will download the login info for the windows 10 machine for us to log into it.

| = Microsoft Azure 🕑 Upgrade                        |                                                                                                    | P Search resources, services, and docs (G+/)                                                                                                    | 🚱 Copile   | ot 🗵 🗘 🍥 ( | 🔊 🖉 xxarabiandragonxx@ya 🗬 |
|----------------------------------------------------|----------------------------------------------------------------------------------------------------|----------------------------------------------------------------------------------------------------|------------|------------|----------------------------|
| Hone > Virtual machines > clent-1 Virtual machines | Virtual machine<br>Virtual machine<br>P Search<br>Connect<br>Virtual machine<br>Virtual machine<br>Connect<br>Virtual machine<br>Connect<br>Virtual machine<br>Connect<br>Virtual machine<br>Connect<br>Virtual machine<br>Connect<br>Virtual machine<br>Connect<br>Virtual machine<br>Connect<br>Virtual machine<br>Connect<br>Virtual machine<br>Connect<br>Virtual machine<br>Connect<br>Connect<br>Connec | ☆ ··· O Refresh R Troublestoot ∨ SE More Options ∨ Image: A constraint of the option of the option of the opti | 루 Feedback |            | ×                          |
| Name †.                                            | Activity log  Access control (IAM)  Tags  Diagnose and solve problems  Connect                                                                                                    | Politic Padress   20.64.30.10           Admin username         : hbahhur           Port (change)         : 3209           Just in time policy         : Unsupported by plan                                                                                                    | 0          |            |                            |
|                                                    | jf     Connect       jf     Earlien       Windows Admin Center       Windows Admin Center       Windows Admin                                                                                                    | Most common<br>Local matter<br>Nation EXP<br>Connect in anian ISDP without any additional software<br>needed. Recommended for testing only.<br>Public IP address (2064-00.10)<br>Select Deventual ISDP 16                                                                                                    |            |            |                            |
| < Page 1 v of 1 >                                  | Security     Backup + disaster recovery     Operations     Monitoring     Automation     Help                                                                                                    | $\lor$ . More ways to connect (4)                                                                                                    |            |            |                            |

53. Just like with the Windows Server virtual machine, a prompt will come up. Click on connect and log in with the credentials that you made when you created the VM.

| min          | 퉣 Rer                | note Desktop Connect                                 | ion security warning                                       | ×                                   |
|--------------|----------------------|------------------------------------------------------|------------------------------------------------------------|-------------------------------------|
| t (c<br>t-in |                      | The publisher of this<br>anyway?                     | remote connection can't be id                              | lentified. Do you want to connect   |
| ost          | This rer<br>this cor | note connection could ha<br>nection came from or hav | ım your local or remote computer. Do<br>ve used it before. | o not connect unless you know where |
|              |                      | Publisher:                                           | Unknown publisher                                          |                                     |
| 6            | 769                  | Type:                                                | Remote Desktop Connection                                  |                                     |
| Na           |                      | Remote computer:                                     | 20.64.90.10                                                | $\sim$                              |
| Col          | Don                  | t ask me again for conne                             | ctions to this computer                                    |                                     |
| nee<br>Pul   | 💽 Sh                 | ow Details                                           |                                                            | Connect Cancel                      |
|              |                      |                                                      |                                                            |                                     |

54. Once you're logged in, if a prompt comes up, click accept, and then it will take you to the desktop. From here, Right click the start menu, and click on system.

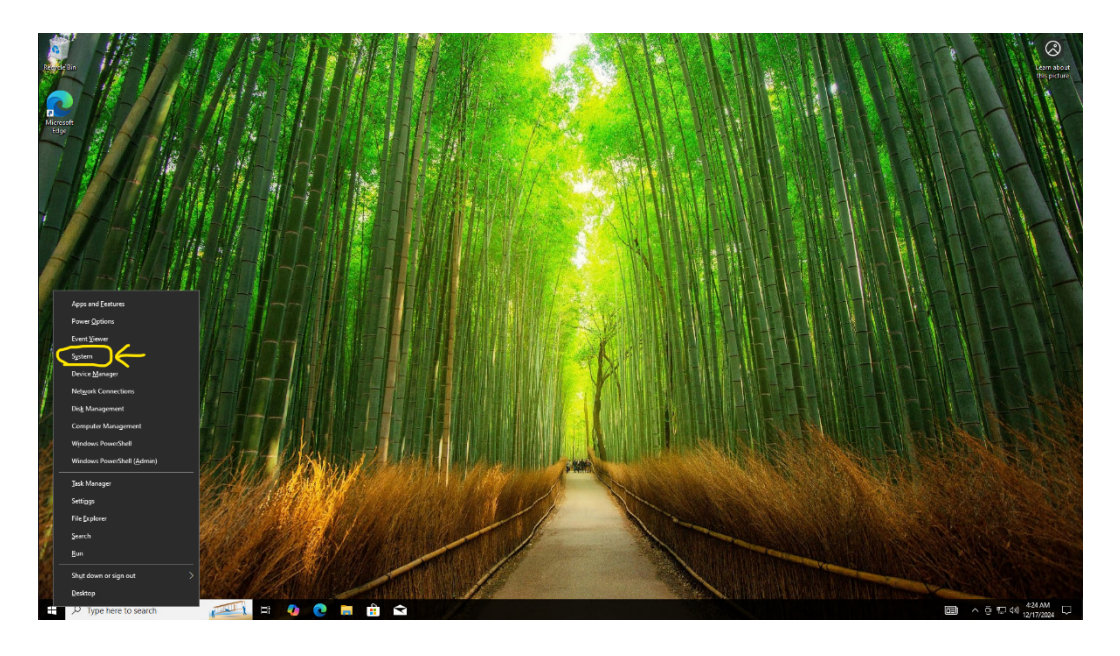

55. When the page loads, on the right side, you will see an option called Rename this PC (advanced). Click on it.

| 1. A.     | A.                    |                         |                                 |                                                                 |                |                                                                                                    | 47                                                                                                    |
|-----------|-----------------------|-------------------------|---------------------------------|-----------------------------------------------------------------|----------------|----------------------------------------------------------------------------------------------------|----------------------------------------------------------------------------------------------------|
|           | Setti                 | ngs                     |                                 |                                                                 |                | - 🗆 X                                                                                                    |                                                                                                    |
|           | ណ៌                    | Home                    | About                           |                                                                 |                |                                                                                                    |                                                                                                    |
|           | Fi                    | nd a setting ${\cal P}$ | Your PC is me                   | onitored and protected.                                         |                | Related settings                                                                                                    | Δ                                                                                                    |
| The state | _                     |                         | See details in Windows Security |                                                                 |                | BitLocker settings                                                                                                    |                                                                                                    |
|           | System                |                         |                                 |                                                                 | Device Manager | K                                                                                                    |                                                                                                    |
| 1 martin  |                       |                         | Device specifications           |                                                                 |                | Remote desktop                                                                                                    | Contraction of the local division of the local division of the loc |
| -1        | பை                    | Sound                   | Device name                     | client-1                                                        |                | System protection                                                                                                    |                                                                                                    |
| 1         | •.,                   | Jound                   | Processor                       | Intel(R) Xeon(R) Platinum 8370C CPU @ 2.80GHz<br>2.79 GHz       |                | Advanced system settings                                                                                                    |                                                                                                    |
| 1         | $\Box$                | Notifications & actions | Installed RAM                   | 24.0 GB                                                         |                | Rename this PC (advanced)                                                                                                    |                                                                                                    |
|           | л                     | Focus assist            | Device ID                       | B20D4B78-A9BC-4F1C-A812-CA179D8B88E1                            | C C            |                                                                                                    |                                                                                                    |
| 1         | 0                     | 10003 03330             | Product ID                      | 00331-10000-00001-AA356                                         |                | Help from the web                                                                                                    |                                                                                                    |
|           | Ċ                     | Power & sleep           | Pen and touch                   | No pen or touch input is available for this display             |                | Finding out house                                                                                                    | L                                                                                                    |
|           | _                     | Storage                 | C .                             |                                                                 |                | processor has                                                                                                    | ļ                                                                                                    |
|           |                       | Storage                 | Сору                            |                                                                 |                | Checking multiple Languages support                                                                                                    |                                                                                                    |
| _         | 명                     | Tablet                  | Rename this PC                  |                                                                 |                |                                                                                                    |                                                                                                    |
|           | ۵i                    | Multitasking            |                                 | -                                                               |                | Get help                                                                                                    |                                                                                                    |
|           |                       |                         | Windows spe                     | ecifications                                                    |                | Give feedback                                                                                                    |                                                                                                    |
| - [       | Projecting to this PC |                         | Edition                         | Windows 10 Pro                                                  |                |                                                                                                    | ľ.                                                                                                    |
| 1         | ж                     | Shared experiences      | Version                         | 22H2                                                            |                |                                                                                                    | 10 m                                                                                                    |
|           |                       |                         | Installed on                    | 12/16/2024                                                      |                |                                                                                                    | 16.46                                                                                                    |
| 1         | Œ                     | System Components       | OS build<br>Experience          | 19045.5247<br>Windows Feature Experience Pack 1000 19060 1000 0 |                |                                                                                                    | T X                                                                                                    |
| 1         | ŵ                     | Clipboard               | espendice                       |                                                                 |                |                                                                                                    | 1100                                                                                                    |
|           |                       |                         | Сору                            |                                                                 |                |                                                                                                    |                                                                                                    |
| 1         | ><                    | Remote Desktop          | Change product ke               | ey or upgrade your edition of Windows                           |                |                                                                                                    | 100.00                                                                                                    |
|           | 田                     | Optional features       | Read the Microsof               | t Services Agreement that applies to our services               |                |                                                                                                    | 1                                                                                                    |
|           | 0                     | About                   | Read the Microsof               | t Software License Terms                                        |                |                                                                                                    |                                                                                                    |
|           |                       | , 1004t                 |                                 |                                                                 |                |                                                                                                    |                                                                                                    |
|           | 104                   |                         | AFTER AND A STATE               |                                                                 |                | CHICK STREET, STREET, STRE |                                                                                                    |

### 56. A smaller pop up will appear. Click on change.

See details in Windows Security

See details in Windows Security

| Device                 | System Properties                                                           |                                      |          |                                                          |                        |  |  |  |
|------------------------|-----------------------------------------------------------------------------|--------------------------------------|----------|----------------------------------------------------------|------------------------|--|--|--|
| Device na<br>Processor | Computer Name<br>Windo<br>on the                                            | Hardware<br>ows uses t<br>e network. | Advanced | System Protection                                        | Remote<br>our computer |  |  |  |
| Installed F            | nstalled F                                                                  |                                      |          |                                                          |                        |  |  |  |
| Device ID              | Device ID                                                                   |                                      |          | For example: "Kitchen Computer" or "Mary's<br>Computer". |                        |  |  |  |
| Product II             | Full computer na                                                            | me:                                  | client-1 |                                                          |                        |  |  |  |
| System ty              | Workgroup:                                                                  |                                      | WORKGROU | þ                                                        |                        |  |  |  |
| Pen and t              | t<br>To use a wizard to join a domain or workgroup, click<br>Network ID     |                                      |          |                                                          |                        |  |  |  |
| Сору                   | To rename this computer or change its domain or<br>workgroup, click Change. |                                      |          |                                                          |                        |  |  |  |
| Rename                 |                                                                             |                                      |          |                                                          |                        |  |  |  |
| Windo                  |                                                                             |                                      |          |                                                          |                        |  |  |  |
| Edition                |                                                                             |                                      |          |                                                          |                        |  |  |  |
| Version                |                                                                             |                                      | ОК       | Cancel                                                   | <u>A</u> pply          |  |  |  |
| Installed o            | n 12/16/2                                                                   | 024                                  |          |                                                          |                        |  |  |  |
| OS build               | 19045.5                                                                     | 5247                                 |          |                                                          |                        |  |  |  |

57. Another pop will appear. On the bottom half you will see member of, check the box that says domain. You will enter the domain you made on the Windows Server machine. After this click on ok.

| Device         | System Properties                                                                                                 | _        | $\times$ |
|----------------|----------------------------------------------------------------------------------------------------|----------|----------|
| Device na      | Computer Name/Domain Changes X                                                                                    | mote     |          |
| Processor      | You can change the name and the membership of this<br>computer. Changes might affect access to network resources. | computer |          |
| Installed F    |                                                                                                    |          |          |
|                | Computer name:                                                                                                    | ary's    |          |
| Device ID      | client-1                                                                                                    |          |          |
| Product II     | Full computer name:                                                                                               |          |          |
| System ty      | client-1                                                                                                    |          |          |
| Pen and t      |                                                                                                    |          |          |
|                | <u>ivi</u> ore                                                                                                    | irk ID   |          |
| Сору           | Member of                                                                                                    |          |          |
|                | Domain:     Internet uctions com                                                                                  | nge      |          |
| Denema         |                                                                                                    |          |          |
| Rename         | O Workgroup.                                                                                                    |          |          |
|                | WORKGROUP                                                                                                    |          |          |
| Windo          |                                                                                                    |          |          |
| mac            | OK Cancel                                                                                                    |          |          |
| Edition        |                                                                                                    |          |          |
| Version        | OK Cancel                                                                                                    | Apply    |          |
| la stalla di s | 12/46/2024                                                                                                    |          |          |
| installed o    | n 12/10/2024                                                                                                    |          |          |
| OS huild       | 19045 5247                                                                                                    |          |          |

58. There will be a prompt for you to enter the username and password for the user you created back in windows server. Enter those credentials in and click ok.

| See details                      | in Windows Security                                                                                                    |
|----------------------------------|----------------------------------------------------------------------------------------------------|
| Device                           | System Properties X                                                                                                    |
| Device na                        | Computer Name/Domain Changes X mote                                                                                        |
| Processor                        | You can change the name and the membership of this computer<br>computer. Changes might affect access to network resources. |
| Installed F                      | Computer name:                                                                                                    |
| Windows Security                 | ×                                                                                                    |
| Computer                         | Name/Domain Changes                                                                                                    |
| Enter the name<br>join the domai | e and password of an account with permission to )                                                                          |
| shane                            |                                                                                                    |
|                                  | ••                                                                                                    |
|                                  | OK Cancel                                                                                                    |
| Version                          | On Cancer Apply                                                                                                    |
| Installed or                     | 12/16/2024                                                                                                    |
| OS build                         | 19045.5247                                                                                                    |
| Experience                       | Windows Feature Experience Pack 1000.19060.1000.0                                                                          |

59. You will get a message saying welcome to the domain. Click ok and then you should see a prompt to restart. Let the virtual machine restart and you will be able to log in with the credentials of the user you just created.

| Device      | System Properties                                                                                                    |               | $\times$ |
|-------------|----------------------------------------------------------------------------------------------------|---------------|----------|
| Device as   | Computer Name/Domain Changes X                                                                                                    | mote          |          |
| Device na   | You can change the name and the membership of this                                                                                                    | computer      |          |
| Processor   | computer. Changes might affect access to network resources.                                                                                                    | Comparer      |          |
|             |                                                                                                    |               |          |
| Installed F | Computer name:                                                                                                    | anda          |          |
| Device ID   | client-1                                                                                                    | aly s         |          |
| Product II  | Full computer computer compute |               |          |
| System ty   | client-1                                                                                                    |               |          |
| Pen and a   |                                                                                                    |               |          |
| Com         | puter Name/Domain Changes X                                                                                                    | ork ID        |          |
|             |                                                                                                    |               |          |
|             | Welcome to the rdproductions.com domain.                                                                                                    | nge           |          |
| Re          |                                                                                                    |               |          |
|             |                                                                                                    |               |          |
|             | ОК                                                                                                    |               |          |
| Windo       |                                                                                                    |               |          |
|             | OK Cancel                                                                                                    |               |          |
| Edition     |                                                                                                    |               |          |
| Version     | OK Cancel                                                                                                    | <u>A</u> pply |          |
| Installed o | n 12/16/2024                                                                                                    |               |          |
| OS build    | 19045.5247                                                                                                    |               |          |

From this point on, the machine has joined the domain. The tutorial is complete.

If you wish to go further, you can add more users by following steps 42-49 in part 3 of the tutorial.

You can also make more virtual client machines by following steps 8-13 in part 2 of the tutorial. (be mindful of the remaining credits you have left).

**Important Note:** If you do not want to burn through your azure credits and be charged, make sure to stop all virtual machines running when you are done using them.

If you are having issues with setting up anything in one region, pick another region but make sure everything else is in the same region. If you're having issues setting up a virtual machine in US east and you pick south central as the region, you'll have to go back and recreate the resource group and virtual network and select the same region.